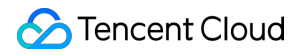

# Tencent Cloud Mesh Getting Started

# **Product Documentation**

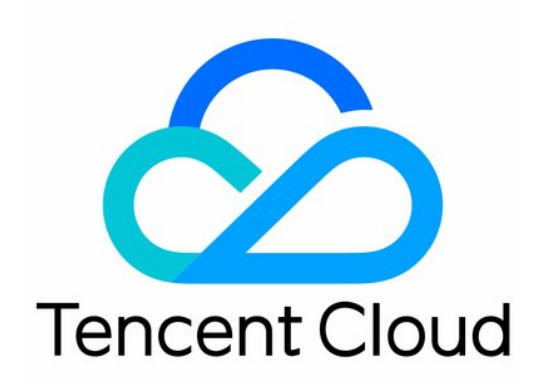

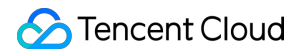

#### Copyright Notice

©2013-2024 Tencent Cloud. All rights reserved.

Copyright in this document is exclusively owned by Tencent Cloud. You must not reproduce, modify, copy or distribute in any way, in whole or in part, the contents of this document without Tencent Cloud's the prior written consent.

Trademark Notice

### STencent Cloud

All trademarks associated with Tencent Cloud and its services are owned by Tencent Cloud Computing (Beijing) Company Limited and its affiliated companies. Trademarks of third parties referred to in this document are owned by their respective proprietors.

#### Service Statement

This document is intended to provide users with general information about Tencent Cloud's products and services only and does not form part of Tencent Cloud's terms and conditions. Tencent Cloud's products or services are subject to change. Specific products and services and the standards applicable to them are exclusively provided for in Tencent Cloud's applicable terms and conditions.

### Contents

| Getting Started                                  |
|--------------------------------------------------|
| Overview                                         |
| Demo Application Deployment                      |
| Application Configuration                        |
| Configuring Public Network Access                |
| Traffic Control                                  |
| Multi-version Routing                            |
| Canary Release                                   |
| Service HA                                       |
| Fault Injection Testing                          |
| Service Timeout Configuration                    |
| Session Persistence                              |
| Connection Pool-based Concurrency Limiting       |
| Multi-cluster Disaster Recovery and Multi-active |
| Cross-Cluster Disaster Recovery                  |
| Locality Load Balancing                          |
| Nearby Access                                    |
| Security Reinforcement                           |
| Authentication                                   |
| Authorization                                    |
|                                                  |

# Getting Started Overview

Last updated : 2023-12-26 10:42:13

This document describes how to deploy and manage the demo application to help you quickly get started with Tencent Cloud Mesh, including common operations such as high service availability configuration, traffic management, multi-cluster disaster recovery, active-active deployment, and security enhancement.

### **Prerequisites**

You have created a service mesh instance as instructed in Creating Mesh. You have deployed the Tencent Cloud Mesh demo application as instructed in Deploying Demo Application.

### Directions

After deploying the demo application, quickly get started with common features of a mesh as instructed below. Configuring Public Network Access Multi-Version Routing Canary Release Fault Injection Test Service Timeout Configuration Session Persistence Limiting Concurrency Through Connection Pool Cross-Cluster Service Disaster Recovery Locality Load Balancing Nearby Access Authentication Authorization If you encounter any problems during deployment, submit a ticket for assistance.

# **Demo Application Deployment**

Last updated : 2023-12-26 10:42:45

### **Demo Application Overview**

The demo application is an ecommerce website based on the Istio sample Bookinfo. It consists of six services: **frontend**: It is the website frontend that calls the user, product, cart, and order services.

**product**: It is the product service that provides product information and has two editions with and without an advertising banner at the top.

user: It is the user login service.

**cart**: It is the cart service that allows adding items to the cart and viewing the cart and reports stock alarms after calling the stock service. An order can be placed after login.

**order**: It is the order checkout service that has two editions with and without freight deduction based on points. After logging in, click **CHECKOUT** to start the checkout process, which needs to call the stock service to query the stock. An order cannot be placed if the stock is insufficient.

**stock**. It is the stock service that provides stock information for stock alarming of the cart service and stock querying of the order checkout service.

### Demo application architecture

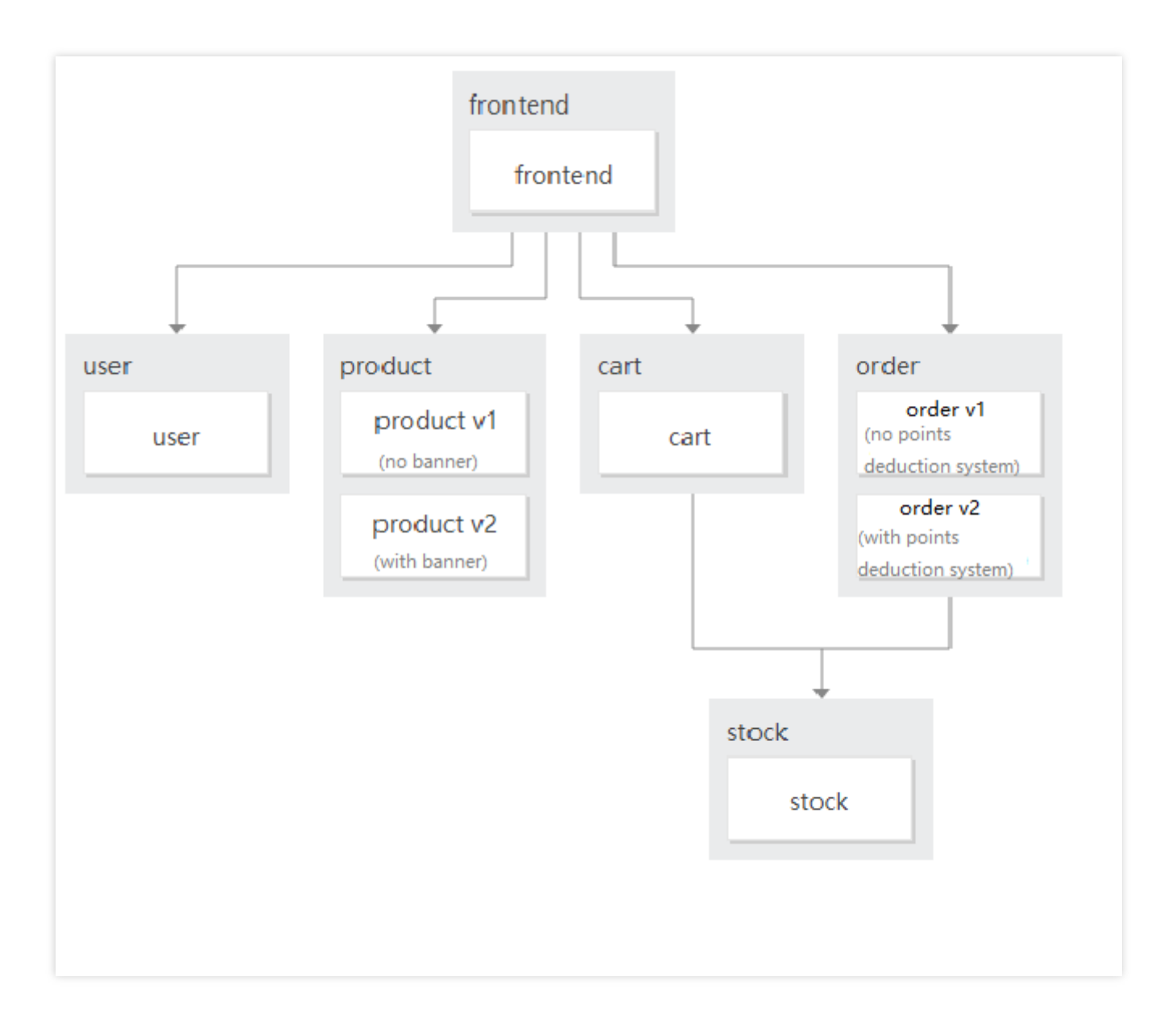

#### Demo application homepage

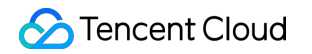

|         |                     | Tencent Cloud Mesh Demo                                  | Sho                                            | p About | Information Service             |
|---------|---------------------|----------------------------------------------------------|------------------------------------------------|---------|---------------------------------|
|         |                     |                                                          | CoreDNS                                        |         | <b>c</b> envoy                  |
|         |                     | CATEGORY<br>TENCENT CLOUD MESH<br>\$100 <sub>\$100</sub> | CATEGORY<br>CORE-DNS<br>\$200 <sub>\$200</sub> |         | CATEGORY<br>ENVOY<br>\$300\$300 |
|         | region              | guangzhou                                                | ×                                              |         |                                 |
| product | version<br>pod name | v1<br>product-v1-785dd66758-f2bp7                        |                                                |         |                                 |
| Ð       |                     |                                                          |                                                |         |                                 |

### **Demo Application Installation**

You can go to the Tencent Cloud Mesh demo repository at GitHub to get the demo application. As Tencent Cloud Mesh's automatic sidecar injection requires labeling the Istio version, you need to select a branch on the same version as Istio or modify the master branch, specifically, the version label of the base namespace in the meshdemo/yamls/step01-apps-zone-a.yaml path:

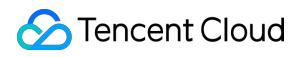

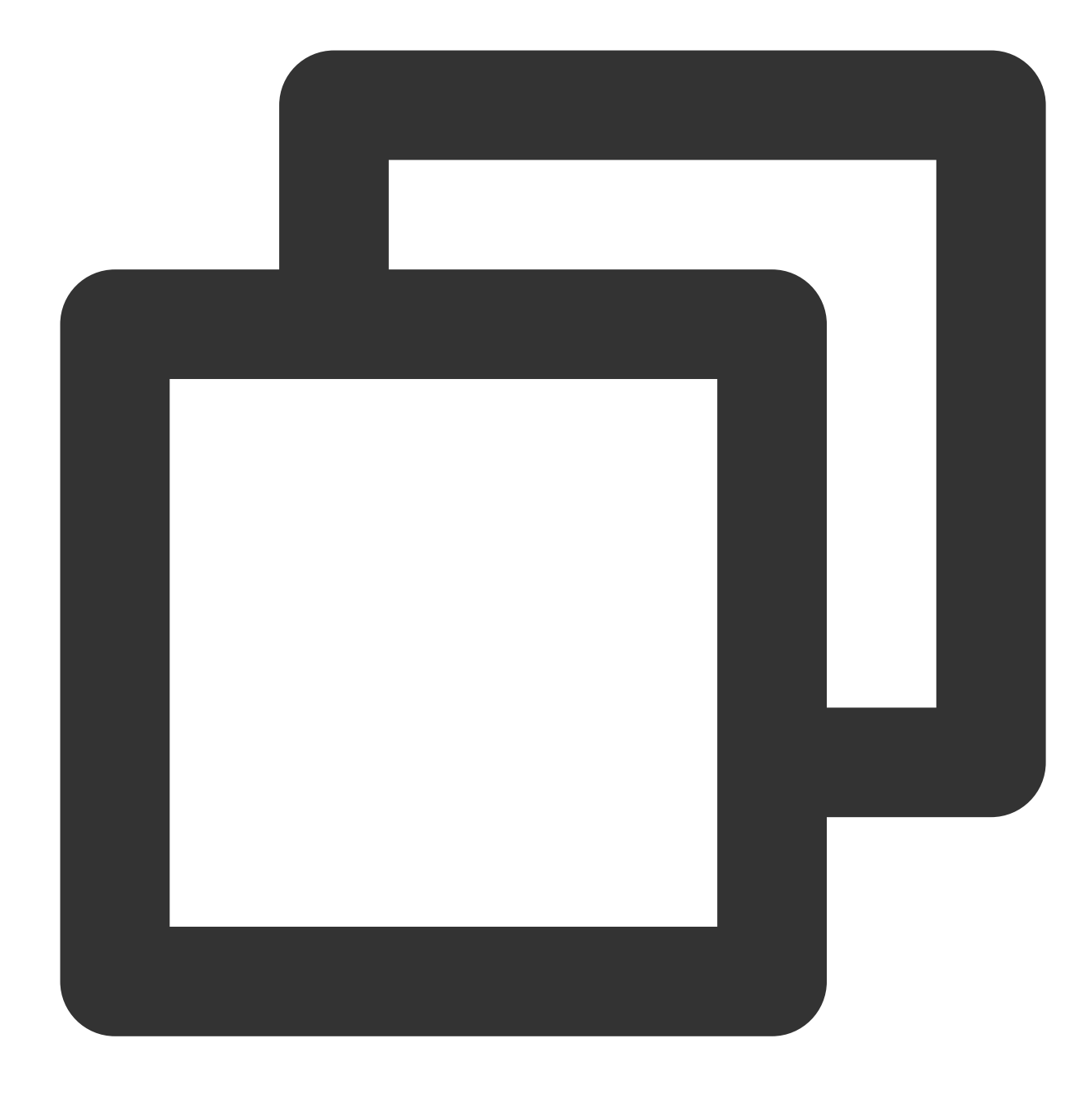

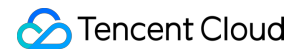

For example, if your Istio version is 1.8.1, you need to change istio.io/rev: 1-10-3 to istio.io/rev: 1-8-1; otherwise, sidecar injection will fail.

You can use the following command to quickly deploy the demo application:

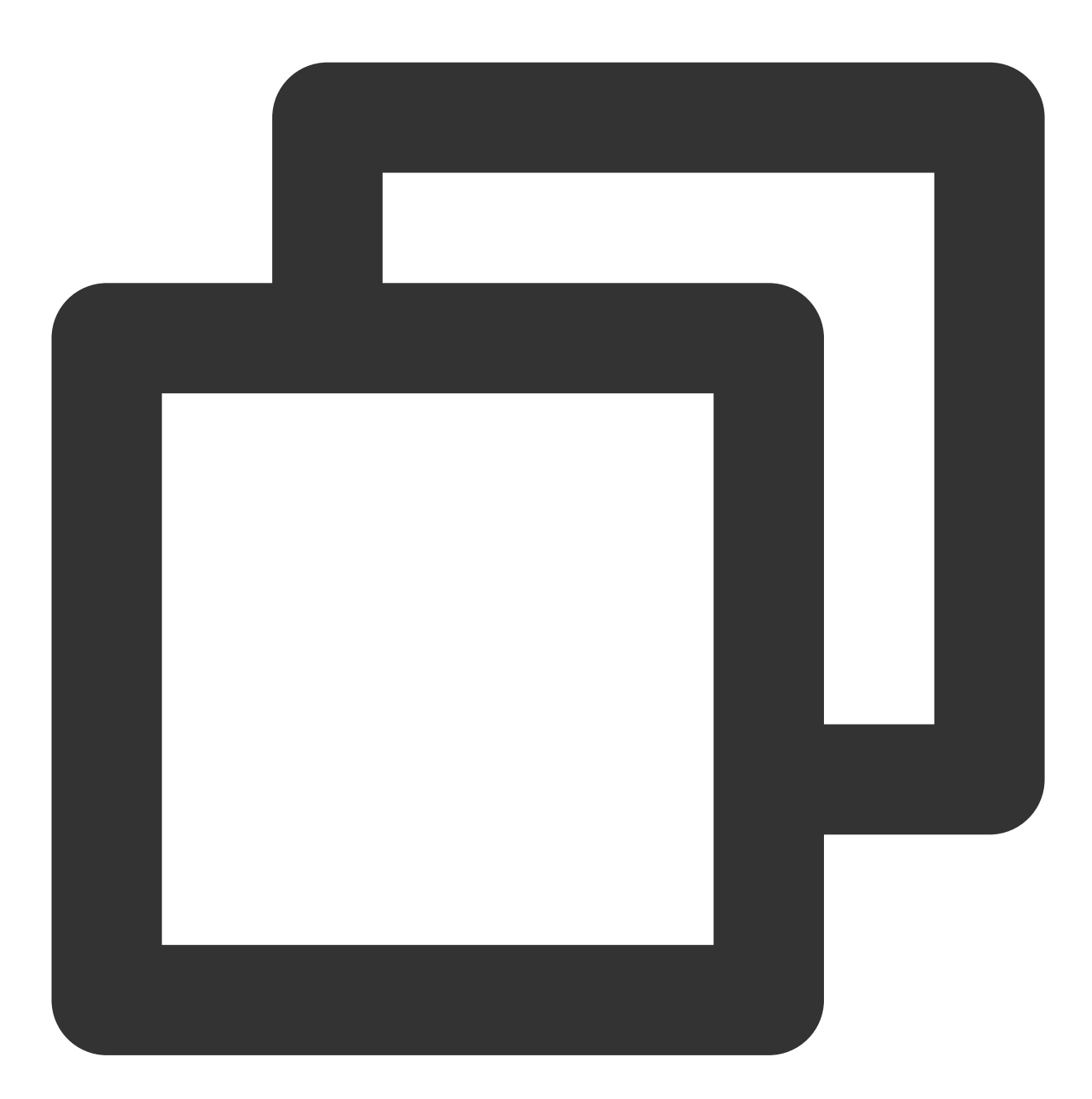

kubectl apply -f yamls/step01-apps-zone-a.yaml

You can also go to the TKE console, select Cluster Details > Workload > Deployment, select Create Via YAML, and copy the above YAML content to quickly create demo application resources.

# Application Configuration Configuring Public Network Access

Last updated : 2023-12-26 10:43:18

After the sample environment is created, all the website services are deployed in the Guangzhou cluster (the product and order services only have v1 deployed). The envoy sidecar is automatically injected to take over service traffic, istio-ingressgateway is created, but no listener or routing rules are configured to connect the frontend service to the public network.

### 1. Creating a gateway and configuring the listener rule

Create a gateway resource, configure the istio-ingressgateway listener rule, and set the port to 80 and protocol to HTTP. You only need to configure the gateway rule, and the Tencent Cloud Mesh backend will automatically sync the configurations of Pod, service, and associated CLB of istio-ingressgateway. Via the console

Via kubectl

- 1. Log in to the Tencent Cloud Mesh console.
- 2. Click the target service mesh ID to enter the management page of created service meshes.
- 3. In Gateway, click Create.
- 4. In Create Gateway, set the gateway parameters as shown below:

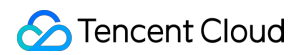

| ← c | reate | gateway                   |                  |                 |                                                                                                    |
|-----|-------|---------------------------|------------------|-----------------|----------------------------------------------------------------------------------------------------|
|     |       |                           |                  |                 |                                                                                                    |
|     |       | Gateway Name *            | demo             |                 |                                                                                                    |
|     |       | Namespace *               | default          |                 | ▼                                                                                                    |
|     |       | Specify Ingress gateway * | Type *           | (               | o ingress or egress                                                                                                    |
|     |       |                           | Access type *    | (               | Public network     Private network                                                                                                |
|     |       |                           | Ingress (Egress) | gateway list *  | Singapore istio-ingressgatew                                                                                                    |
|     |       |                           | Selector         | i               | app: istio-ingressgateway<br>stio: ingressgateway                                                                                 |
|     |       |                           |                  |                 |                                                                                                    |
|     |       | Port configuration        | Protocol port *  | HTTP            | • : - 80 +                                                                                                    |
|     |       |                           |                  | Please ensure t | hat the port-level configuration for the same port of the same gateway (such as SSL termination configuration) does not conflict. |
|     |       |                           | Hosts *          |                 |                                                                                                    |
|     |       |                           |                  |                 |                                                                                                    |
|     |       |                           | Add Port         |                 |                                                                                                    |
|     |       |                           |                  |                 |                                                                                                    |
|     |       | Save                      |                  |                 |                                                                                                    |

### 5. Click Save.

Submit the following YAML file to the **primary cluster** via kubectl:

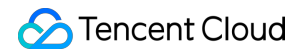

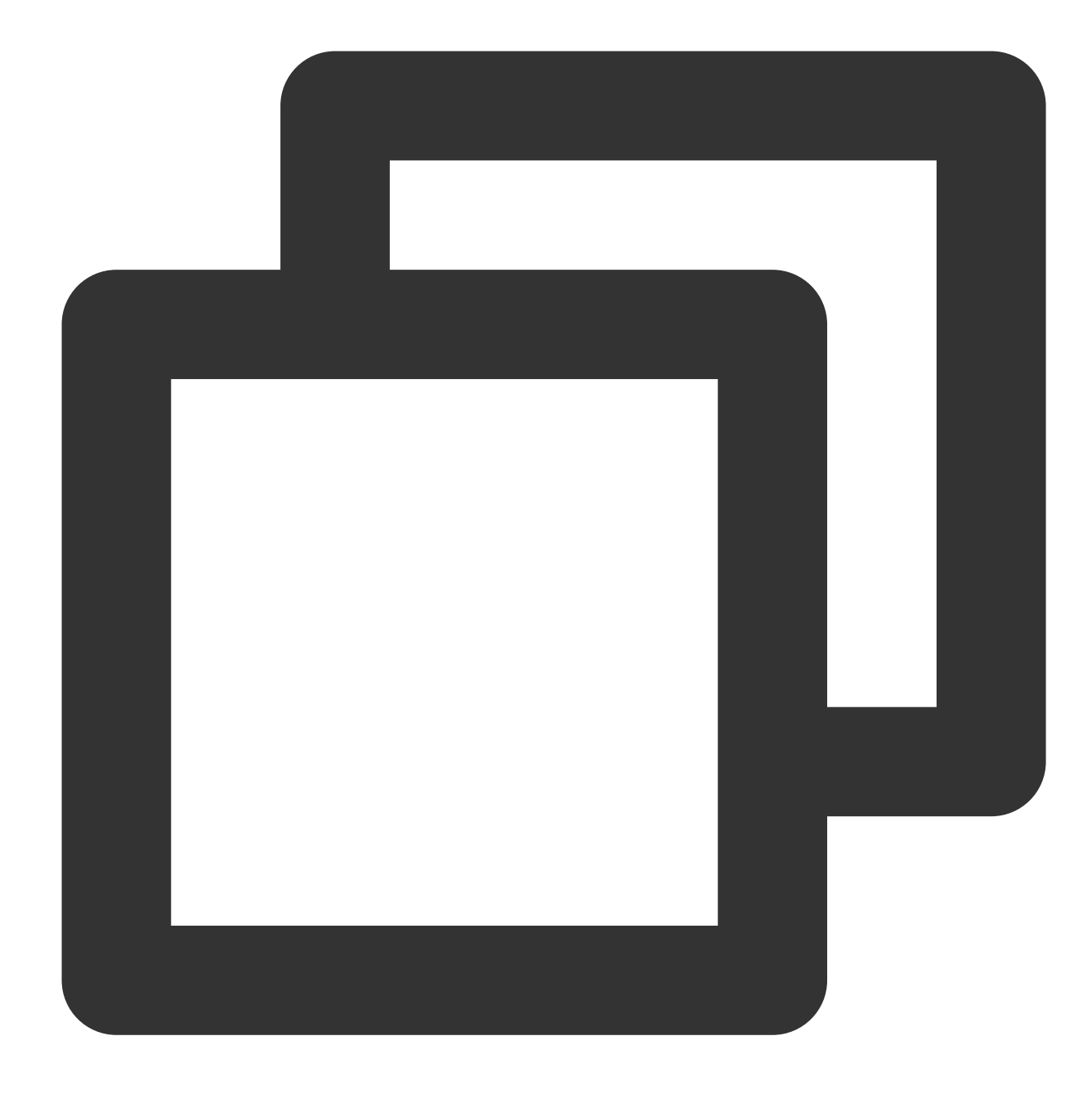

```
apiVersion: networking.istio.io/v1alpha3
kind: Gateway
metadata:
   name: frontend-gw
   namespace: base
spec:
   servers:
        - port:
        number: 80
        name: http
        protocol: HTTP
```

```
hosts:
    _ '*'
selector:
    app: istio-ingressgateway
    istio: ingressgateway
```

#### 2. Configuring the routing rule

After configuring the listener rule, configure the routing rule through the VirtualService resource to route the traffic from istio-ingressgateway to the frontend service.

Via the console

Via kubectl

- 1. Log in to the Tencent Cloud Mesh console.
- 2. Click the target service mesh ID to enter the management page of created service meshes.
- 3. In Virtual Service, click Create.
- 4. In Create Virtual Service, set the parameters as shown below:

| ← Create | Virtual Service       |                                                                                        |
|----------|-----------------------|----------------------------------------------------------------------------------------|
|          |                       |                                                                                        |
|          | Name •                | frontend-vs                                                                            |
|          | Namespace             | base •                                                                                 |
|          | Associate hosts *     | · ③                                                                                    |
|          |                       |                                                                                        |
|          | Mount gateway         | base/frontend-gw 🕄                                                                     |
|          |                       |                                                                                        |
|          | Routing configuration |                                                                                        |
|          |                       | Condition view exact v                                                                 |
|          |                       | More                                                                                   |
|          |                       | Add Condition                                                                          |
|          |                       | Destination* frontend.base.svc.cluster.local : Please select a version v : Port Weight |
|          |                       | Add Destination                                                                        |
|          |                       | Advanced settings                                                                      |
|          |                       | Add route                                                                              |
|          | Save Cancel           |                                                                                        |
|          |                       |                                                                                        |

#### 5. Click Save.

Submit the following YAML file to the **primary cluster** via kubectl:

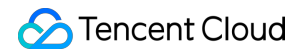

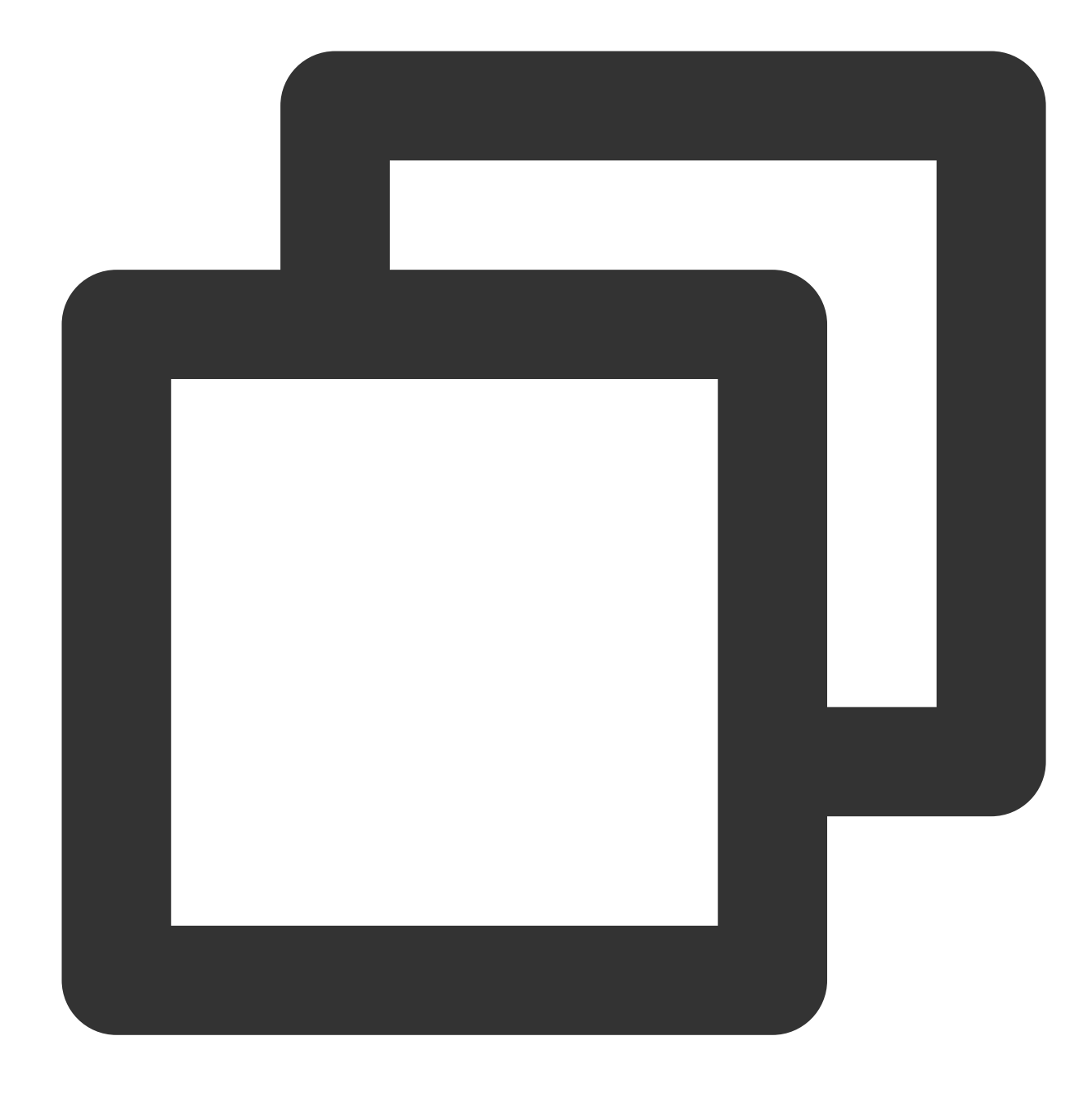

```
apiVersion: networking.istio.io/v1alpha3
kind: VirtualService
metadata:
   name: frontend-vs
   namespace: base
spec:
   hosts:
    _ '*'
gateways:
    _ base/frontend-gw
http:
```

### 🕗 Tencent Cloud

```
- route:
    - destination:
    host: frontend.base.svc.cluster.local
```

After the configuration, the demo website can be accessed through the public network IP address of istioingressgateway . The currently deployed website is as structured below:

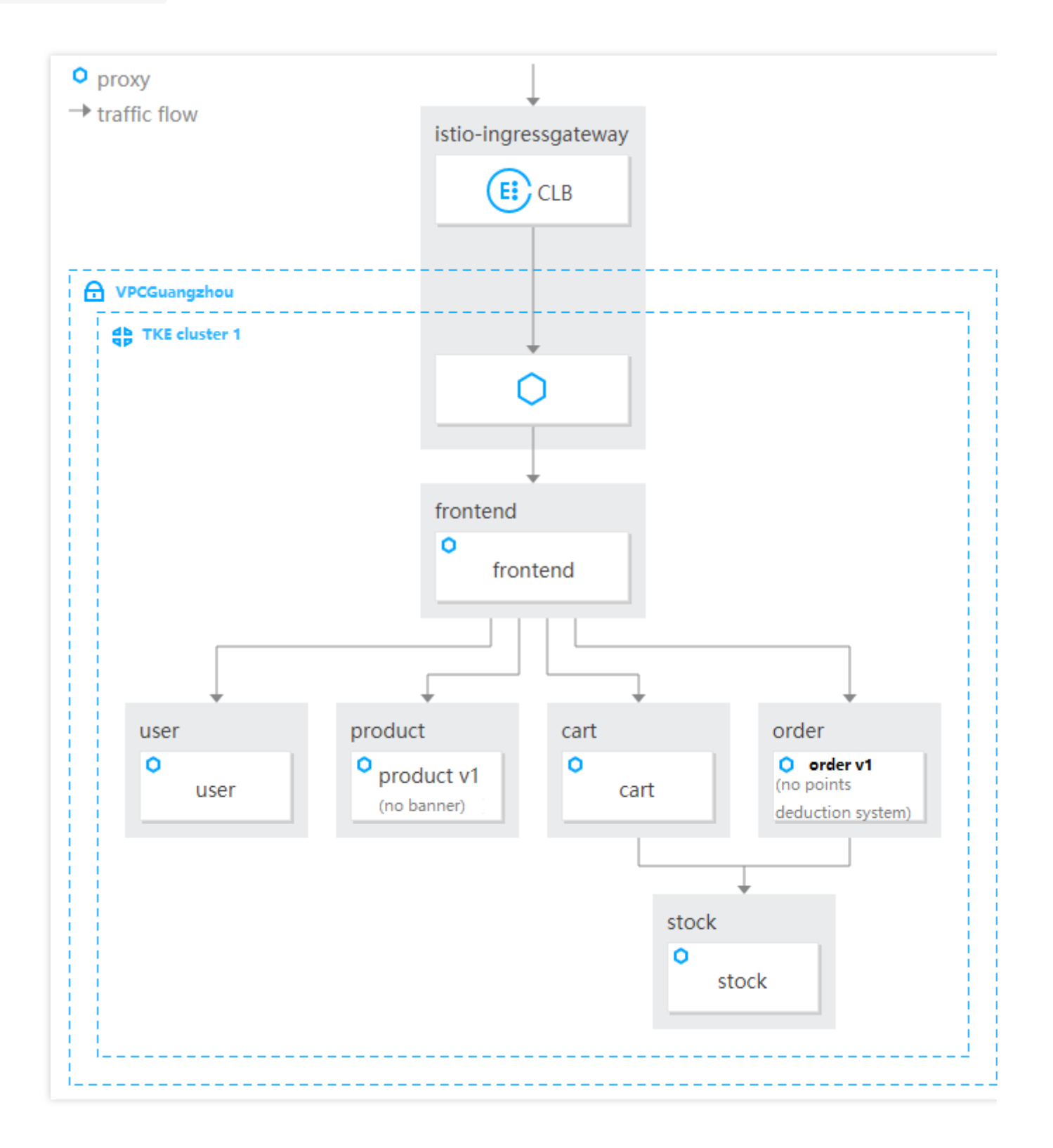

Click the website link to log in (with accounts 1–5, including member accounts 1–3 and non-member accounts 4 and 5), add an item to the cart, and place an order to generate requests to call all the deployed services. The bottom-left floating window of the page displays the name, region, version, and Pod name of the service called by the frontend service, as shown below:

|               |                                                      | Tencent Cloud Mesh Demo                                                                         | Shop Al                            | oout Information Service               |
|---------------|------------------------------------------------------|-------------------------------------------------------------------------------------------------|------------------------------------|----------------------------------------|
|               |                                                      |                                                                                                 | CoreDNS                            | envoy                                  |
| user          | region<br>version                                    | CATEGORY<br>guangzhou-zoneA<br>v1                                                               | CATEGORY<br>CORE-DNS<br>\$200\$200 | сатедору<br><b>ENVOY</b><br>\$300\$900 |
| product       | pod name<br>region<br>version<br>pod name<br>region  | user-5f859597b-mwb2d<br>guangzhou-zoneA<br>v1<br>product-v1-75b5799566-6njnp<br>guangzhou-zoneA |                                    |                                        |
| stock<br>cart | version<br>pod name<br>region<br>version<br>pod name | v1<br>v1<br>cart-864bf9c7bf-tomo8                                                               |                                    | Viteore                                |
| +             |                                                      |                                                                                                 | J.AEGEK                            | Viless                                 |

After traffic data is generated, click the **Network Topology** tab to view the network traffic topology in the mesh. Click the **Service** tab to enter the service details page, where you can view the call linkage of the request as well as the full linkage and details at each layer when the stock service is called.

As the business accommodates more services, nearly each frontend request will have a complex call linkage. This calls for fast fault locating and analysis to determine the impact, organizing service call dependencies to determine their reasonableness, or analyzing performance parameters of the linkage, such as request duration, to optimize the call logic with serial/parallel analysis.

The full-linkage tracking system describes the traffic characteristics of the entire network to help you analyze the linkage.

The network topology is as shown below:

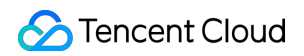

| - Service mesh /  | ····· )                                                                                                    |
|-------------------|----------------------------------------------------------------------------------------------------|
|                   |                                                                                                    |
| Basic information | Switch to the TPS                                                                                             |
| Mesh topology     | Namespace All 🔻 By service 🔻 Last 1 min Last 5 min Last 1 hour 2022-08-15 17:35:50 to 2022-08-15 17:36:50 🖬 🗘 |
| Service           |                                                                                                    |
| Virtual Service   |                                                                                                    |
| Gateway           | $\frown$                                                                                                    |
| Security •        | out 0.07 rps                                                                                                  |
| Add-On management | Ingress Gateway<br>0.07 rps; 100.0%                                                                           |
| Observability •   | namespace_base                                                                                                |
|                   | in: 0.07 rps<br>out: 0.07 rps                                                                                 |
|                   | frontend<br>0.03 ms; 50.0%50.0%555 83 ms; 100.0%                                                              |
|                   |                                                                                                    |
|                   | in: 0.03 rps<br>out: 0.07 rps In: 568.67 rps                                                                  |
|                   | cart user<br>0.07 rps; 100.0%                                                                                 |
|                   |                                                                                                    |
|                   | in: 0.07 rps                                                                                                  |
|                   | stock                                                                                                    |
|                   |                                                                                                    |
|                   |                                                                                                    |
|                   |                                                                                                    |

Linkage tracking is as shown below:

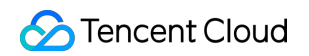

| asic information | Associate Virtual Service         | Monitor     | Call trace | Security |         |         |         |         |         |
|------------------|-----------------------------------|-------------|------------|----------|---------|---------|---------|---------|---------|
| View the         | e legacy page                     |             |            |          |         |         |         |         |         |
| 4                | frontend base svc.cluster.ic      | ocal:80/*   |            |          |         |         |         |         |         |
| Du               | ration:7006 ms Depth: 6 Number    | of Spans: 6 |            |          |         |         |         |         |         |
|                  |                                   |             |            |          |         |         |         |         |         |
|                  |                                   |             |            |          |         |         |         |         |         |
|                  |                                   |             |            |          |         |         |         |         |         |
|                  | 0 ms 500 ms 1000                  | ms 1500 i   | ns 2000 ms | 2500 ms  | 3000 ms | 3500 ms | 4000 ms | 4500 ms | 5000 ms |
|                  |                                   |             |            |          |         |         |         |         |         |
|                  |                                   |             |            |          |         |         |         |         |         |
| Ca               | all                               |             |            |          |         |         |         |         |         |
|                  | istio-ingressgateway istio-eystem | /liet       |            |          |         |         | 1       |         |         |
|                  | Trontend base: /list              | /list       |            |          |         |         |         |         |         |
|                  | Trontend base: /list              |             |            |          |         |         |         |         |         |
|                  | Tontend.base. /list               |             |            |          |         |         |         |         |         |
|                  | Cart.base. /iist                  |             |            |          |         |         |         |         |         |
|                  | * cart.base: /stock               |             |            |          |         |         |         |         |         |
|                  | stock.base: /st                   | ock         |            |          |         |         |         |         |         |
|                  |                                   |             |            |          | 0 ms    |         | 2000 ms |         |         |

# Traffic Control Multi-version Routing

Last updated : 2023-12-26 11:29:32

### Overview

This document describes the feature of deducting the freight with member points designed to win over more members for an ecommerce website. The currently deployed order service provided by Deployment v1 does not support this feature, while the newly developed v2 of the order service does. Ideally, traffic is routed based on the cookies in the header; if a user is a member of the website as indicated in the cookies, traffic will be routed to order v2 (with freight deduction); otherwise, traffic will be routed to order v1 (without freight deduction). An overview of multi-version service routing is as shown below:

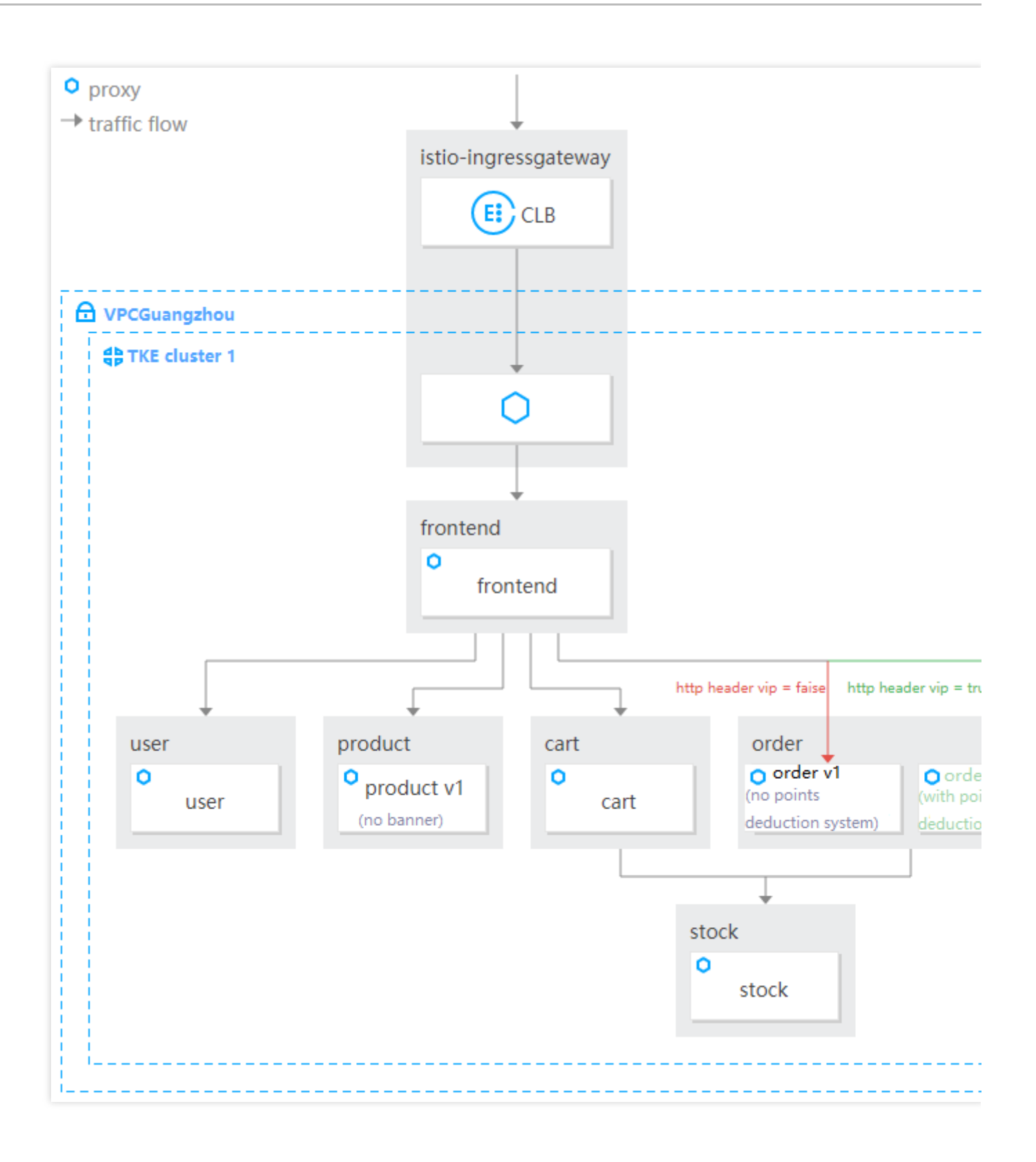

### Directions

Submit the following YAML file to the primary cluster to deploy order v2 to the cluster.

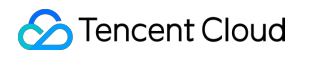

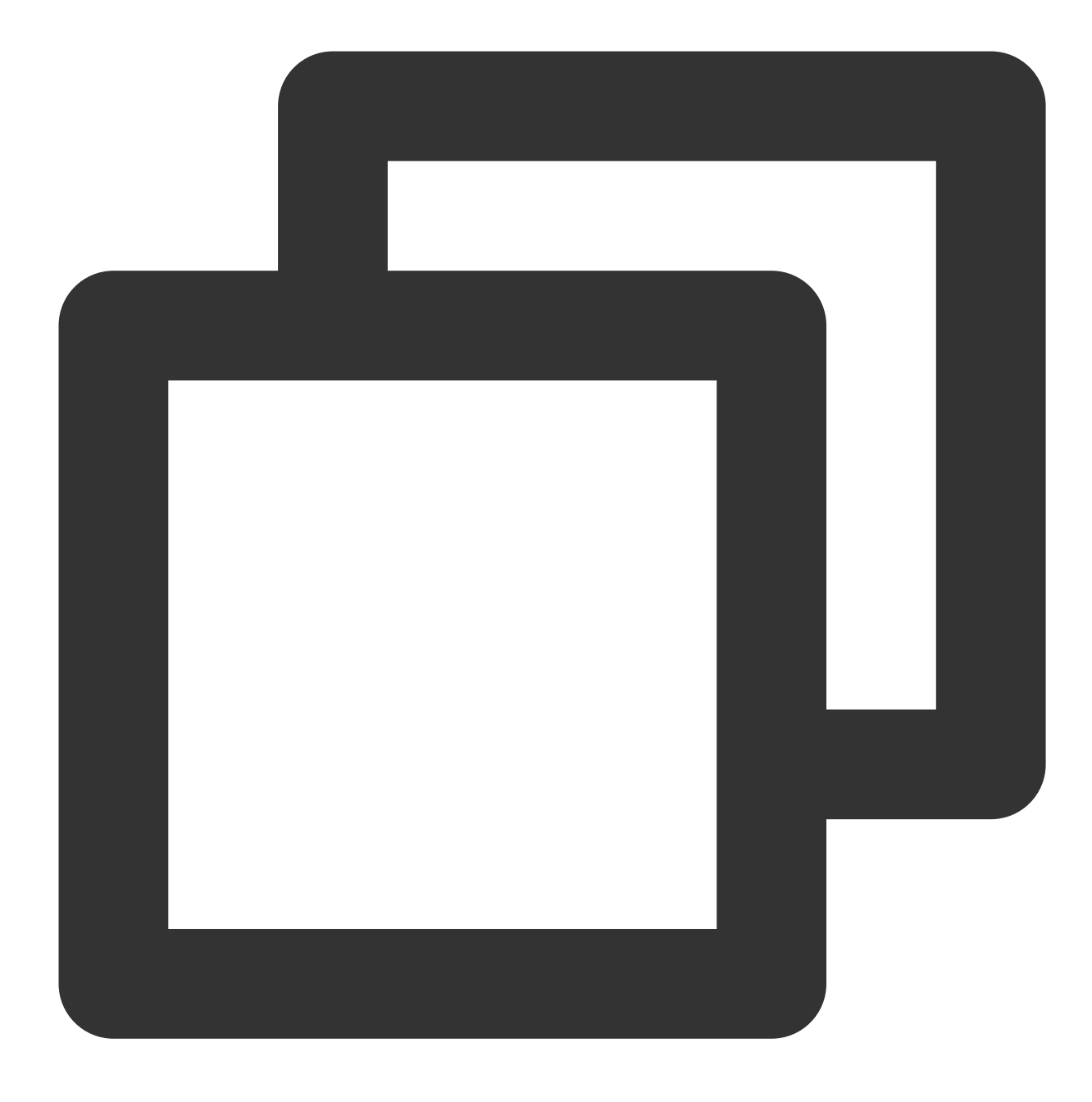

```
apiVersion: apps/v1
kind: Deployment
metadata:
   name: order-v2
   namespace: base
   labels:
      app: order
      version: v2
spec:
   replicas: 1
   selector:
```

```
matchLabels:
    app: order
   version: v2
template:
 metadata:
   labels:
      app: order
      version: v2
  spec:
    containers:
      - name: order
        image: ccr.ccs.tencentyun.com/zhulei/testorder2:v1
        imagePullPolicy: Always
        env:
          - name: POD_NAME
            valueFrom:
              fieldRef:
                fieldPath: metadata.name
          - name: REGION
            value: "guangzhou-zoneA"
        ports:
          - containerPort: 7000
            protocol: TCP
```

After the deployment, as no routing rule is configured, traffic to the order service will be randomly routed to v1 or v2 as shown below:

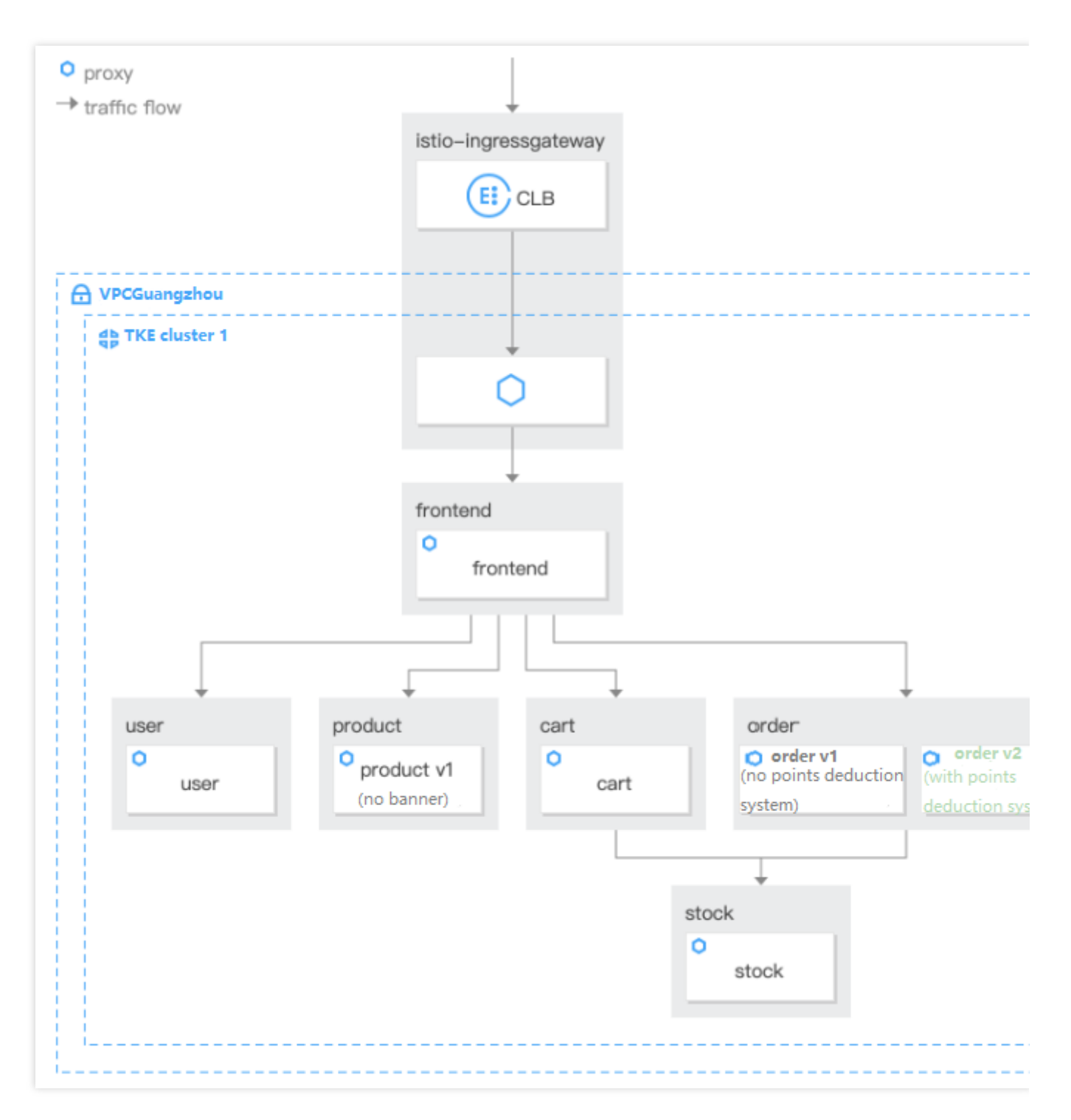

To configure a routing rule based on traffic characteristics, define the two versions of the order service through DestinationRule as shown below:

Define the versions of the order service as shown below:

| rvice version          |                       |                |                                            |          | Add Versi |
|------------------------|-----------------------|----------------|--------------------------------------------|----------|-----------|
| Service Version 1      |                       |                |                                            | Collapse | Delete    |
| Name                   | v1                    |                |                                            |          |           |
| Labels                 | version :             | v1             | 8                                          |          |           |
|                        | Add label             |                |                                            |          |           |
|                        | Labels apply a filter | over the endpo | ints of a service in the service registry. |          |           |
| Corresponding workload | product-v             | 5 B A -        |                                            |          |           |
| Service Version 2      |                       |                |                                            | Collapse | Delete    |
| Name                   | v2                    |                |                                            |          |           |
| Labels                 | version :             | v2             | 8                                          |          |           |
|                        | Add label             |                |                                            |          |           |
|                        | Labels apply a filter | over the endpo |                                            |          |           |
|                        |                       |                | ints of a service in the service registry. |          |           |
| Corresponding workload | -                     |                | ints of a service in the service registry. |          |           |

The versions of the order service are as defined below:

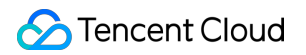

| Destination Rule: product | t                     |                 |                            |
|---------------------------|-----------------------|-----------------|----------------------------|
| Service version           |                       |                 |                            |
| Create                    |                       |                 |                            |
| Name                      | Та                    | ag              | Corresponding workload     |
| v1                        |                       | version:v1      | product-v1                 |
| v2                        |                       | version:v2      | -                          |
|                           |                       |                 |                            |
| Create                    |                       |                 |                            |
| Version range             | Load Balancing policy | Connection pool | Locality load balancing He |
|                           |                       | No              | traffic policy             |
|                           |                       |                 |                            |

Or you can submit the following YAML file to the primary cluster to create a destination rule:

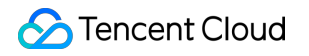

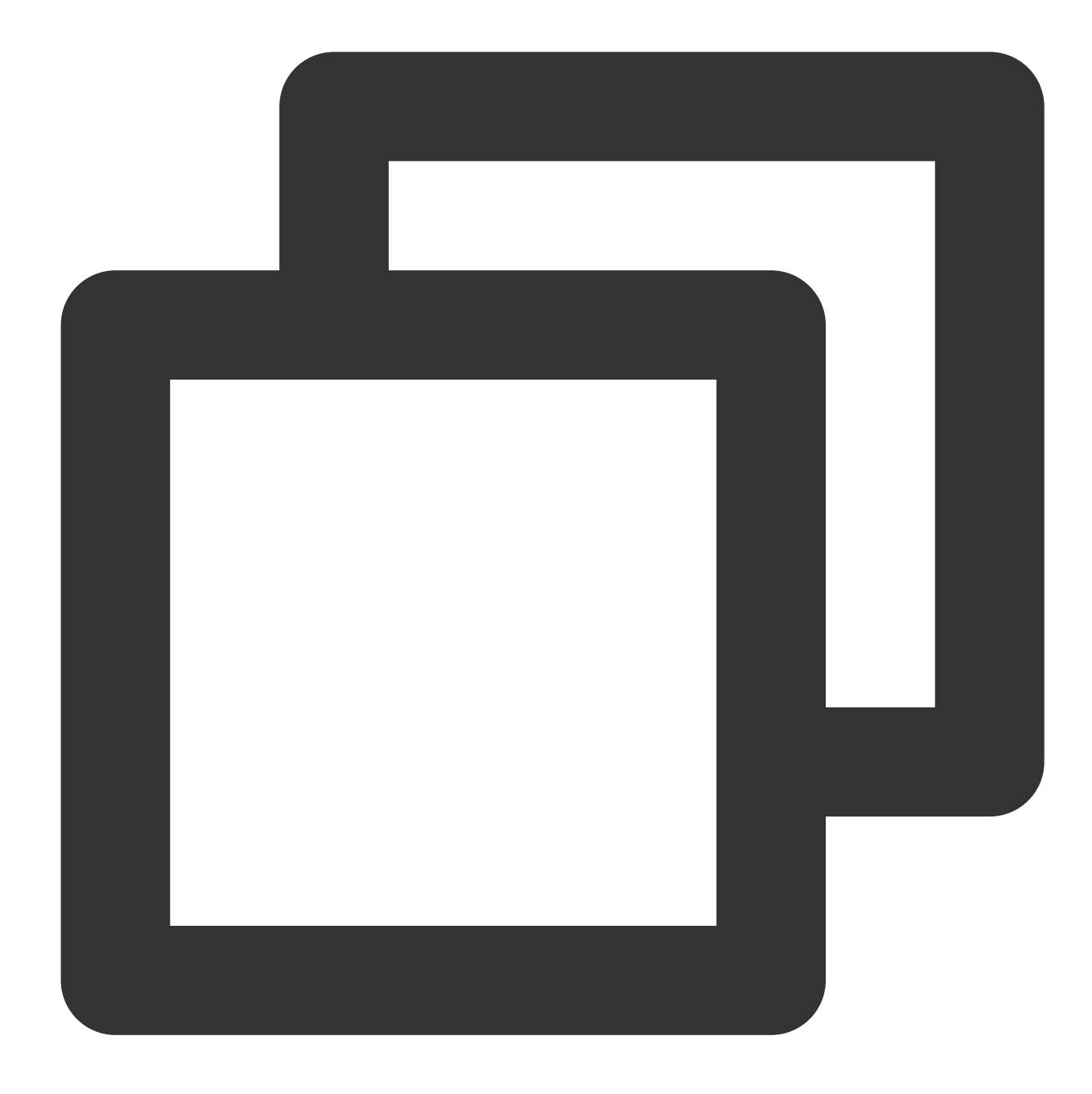

```
apiVersion: networking.istio.io/v1alpha3
kind: DestinationRule
metadata:
   name: order
   namespace: base
spec:
   host: order
   subsets:
        - name: v1
        labels:
        version: v1
```

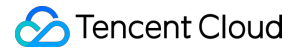

```
- name: v2
    labels:
    version: v2
exportTo:
    _ '*'
```

After the two versions are defined, routing will be performed based on traffic characteristics through the VirtualService definition. If the header-cookie of a request contains vip=false, traffic will be routed to v1 subset of the order service; otherwise, traffic will be routed to v2 subset. That is, member requests and nonmember requests will be routed to order v2 and order v1, respectively. This configuration can be performed by submitting the following YAML file to the primary cluster.

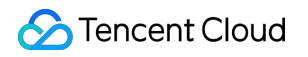

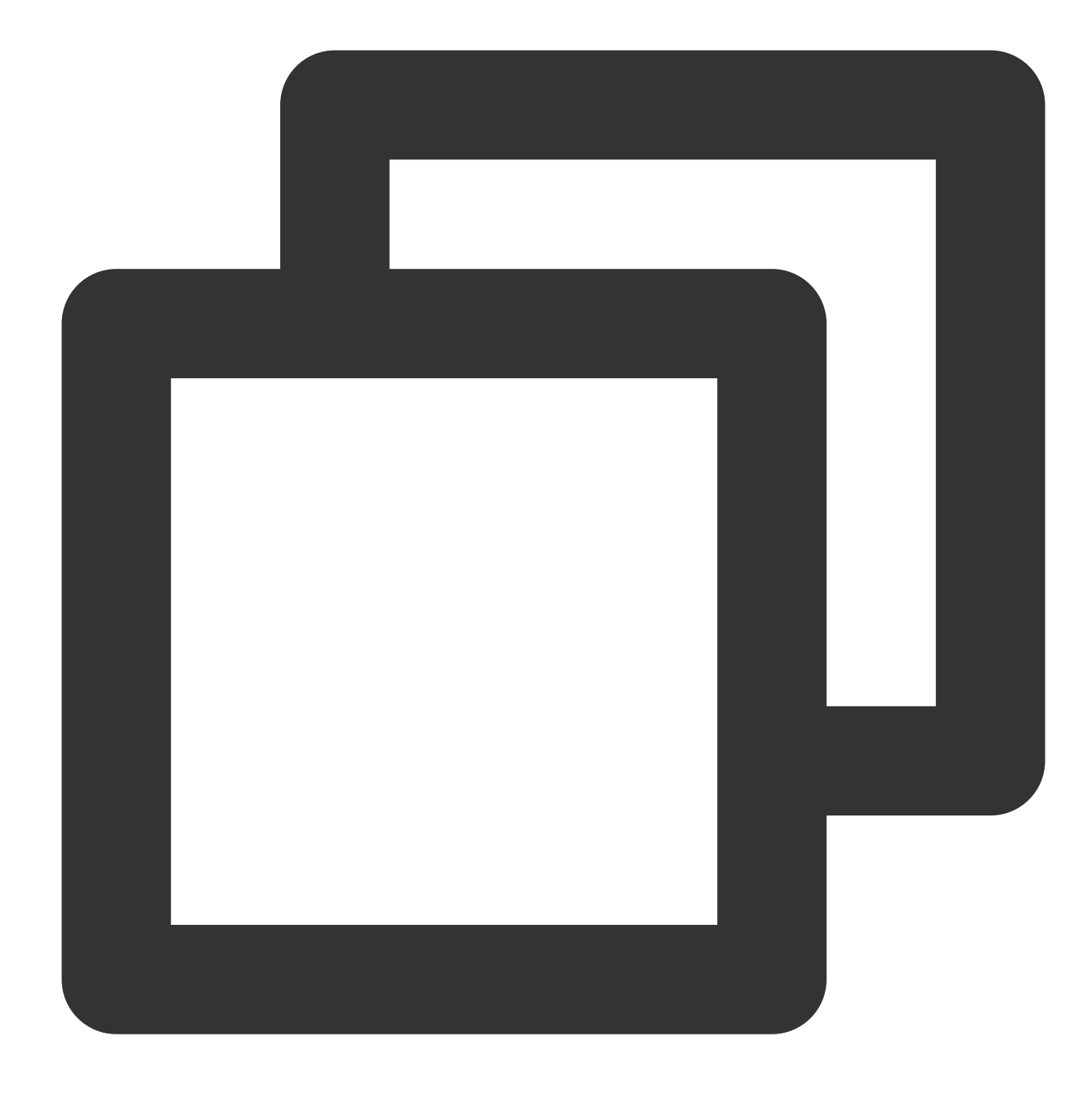

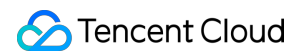

```
cookie:
    exact: vip=false
route:
    - destination:
    host: order.base.svc.cluster.local
    subset: v1
- match:
    - headers:
        cookie:
        exact: vip=true
route:
    - destination:
        host: order.base.svc.cluster.local
        subset: v2
```

After the configuration, if you log in to a member account (ID: 1–3), add an item to the cart, and make the payment, you will find that the freight is deducted, and the traffic is routed to order v2; if you log in to a non-member account (ID: 4–5), add an item to the cart, and make the payment, you will find that the freight is not deducted, and according to the VIP field in the header, the traffic is routed to the originally deployed order v1. Version information can be viewed in the floating window in the bottom-left corner.

The request from a member is routed to v2 as shown below:

|       |                     | Tencent Cloud Mesh De                         | emo      | Shop About             | Information  | Service   | User : James | our Car |
|-------|---------------------|-----------------------------------------------|----------|------------------------|--------------|-----------|--------------|---------|
|       |                     |                                               | Your Ord | er                     |              |           |              |         |
|       |                     |                                               | Products |                        |              | Total     |              |         |
|       |                     |                                               | core-dns |                        |              | \$200.00  |              |         |
|       |                     |                                               | Subtotal |                        |              | \$ 200.00 |              |         |
|       |                     |                                               | Shipping |                        |              | \$10.00   |              |         |
| _     |                     | _                                             | Total    |                        |              | \$200.00  |              |         |
| user  | region<br>version   | guangzhou-zoneA<br>v1<br>user-5f859597b-mwb2d |          |                        |              |           |              |         |
|       | region              | guangzhou-zoneA                               |          |                        |              |           |              |         |
| stock | version             | v1                                            |          |                        |              |           |              |         |
|       | pod name            | stock-749b94698c-m6kx9                        |          |                        |              |           |              |         |
|       | region              | guangzhou-zoneA                               |          |                        |              |           |              |         |
| order | version<br>pod name | v2<br>order-v2-675bb7bd8c-9gtn4               |          | INFORMAT               | ION          |           | SERVICE      |         |
| +     |                     | connect                                       |          | Copyright © 2020 Tence | ent TCM Team |           | MyAccount    |         |

The request from a non-member user is routed to v1 as shown below:

|       |          | Tencent Cloud Mesh D       | emo           | Shop           | About Informatio     | n Service |          | user : John | Your Cart |
|-------|----------|----------------------------|---------------|----------------|----------------------|-----------|----------|-------------|-----------|
|       |          |                            | Your Ord      | er             |                      |           |          |             |           |
|       |          |                            | Products      |                |                      | Total     |          |             |           |
|       |          |                            | Tencent Cloud | Mesh           |                      | \$100.00  |          |             |           |
|       |          |                            | Subtotal      |                |                      | \$ 100.00 |          |             |           |
|       |          |                            | Shipping      |                |                      | \$10.00   | ]        |             |           |
|       |          | _                          | Total<br>X    |                |                      | \$110.00  | _        |             |           |
|       | region   | guangzhou-zoneA            |               |                |                      |           |          |             |           |
| user  | version  | v1                         |               |                |                      |           |          |             |           |
|       | pod name | user-5f859597b-mwb2d       |               |                |                      |           |          |             |           |
|       | region   | guangzhou-zoneA            |               |                |                      |           |          |             |           |
| stock | version  | v1                         |               |                |                      |           |          |             |           |
|       | pod name | stock-749b94698c-m6kx9     |               |                |                      |           |          |             |           |
|       | region   | guangzhou-zoneA            |               |                |                      |           |          |             |           |
| order | version  | v1                         |               |                |                      |           |          |             |           |
|       | pod name | jorder-v1-797bd5dt47-hh28q |               | INFC           | DRMATION             |           | SERVIC   | E           |           |
| +     |          | connect                    |               | Copyright © 20 | 020 Tencent TCM Team |           | MyAccour | nt          |           |
|       |          | secure                     |               | 勝江             | 11 元 昭 冬 丽 枚         |           | ViewCart |             |           |

Routing based on traffic rules is as shown below:

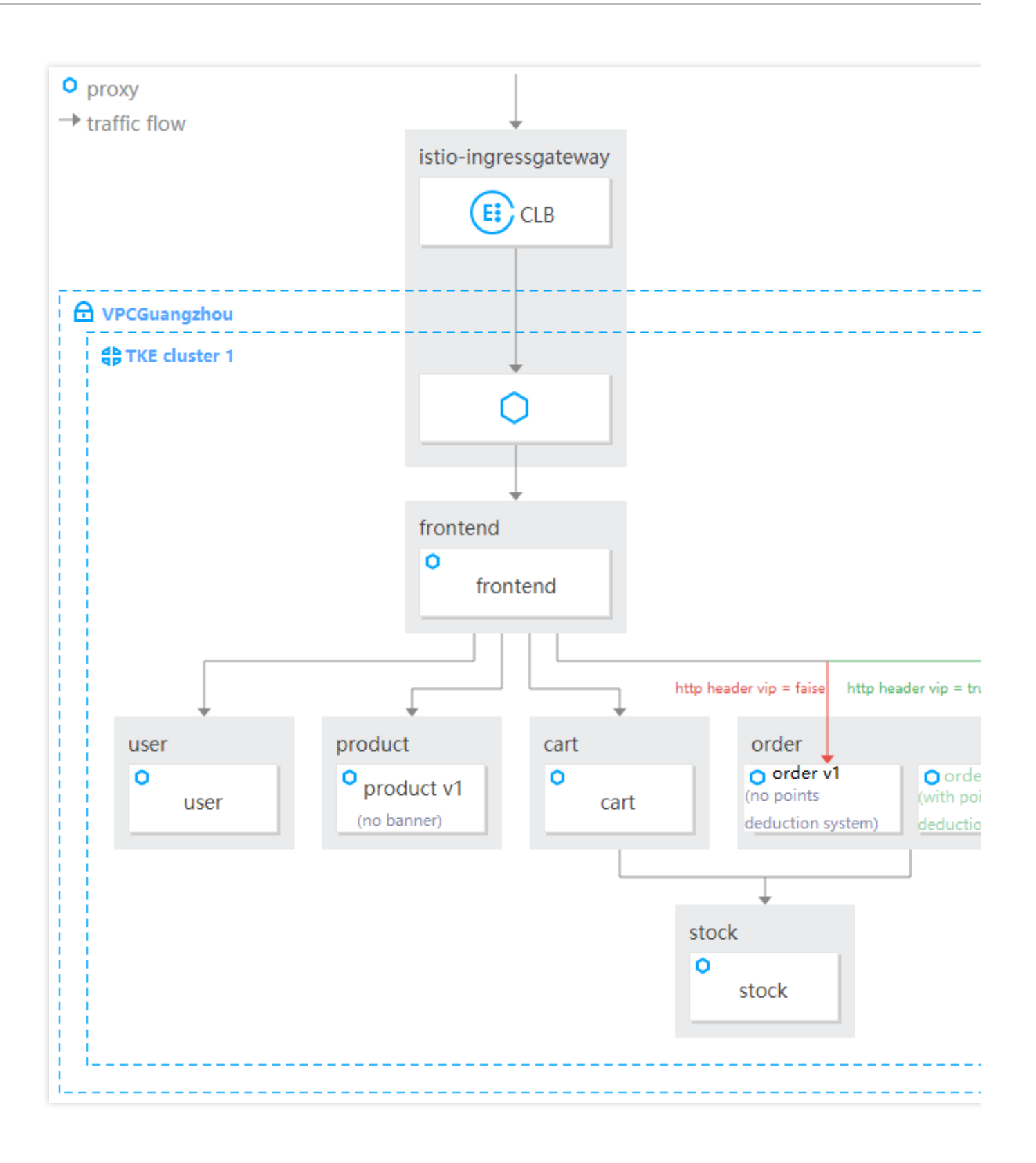

# **Canary Release**

Last updated : 2023-12-26 10:44:22

## Overview

Website traffic increase brings along the need to place ads on the product page. Therefore, website developers developed the product v2 as a Deployment and wish to perform a canary release. An overview of the canary release is as shown below:

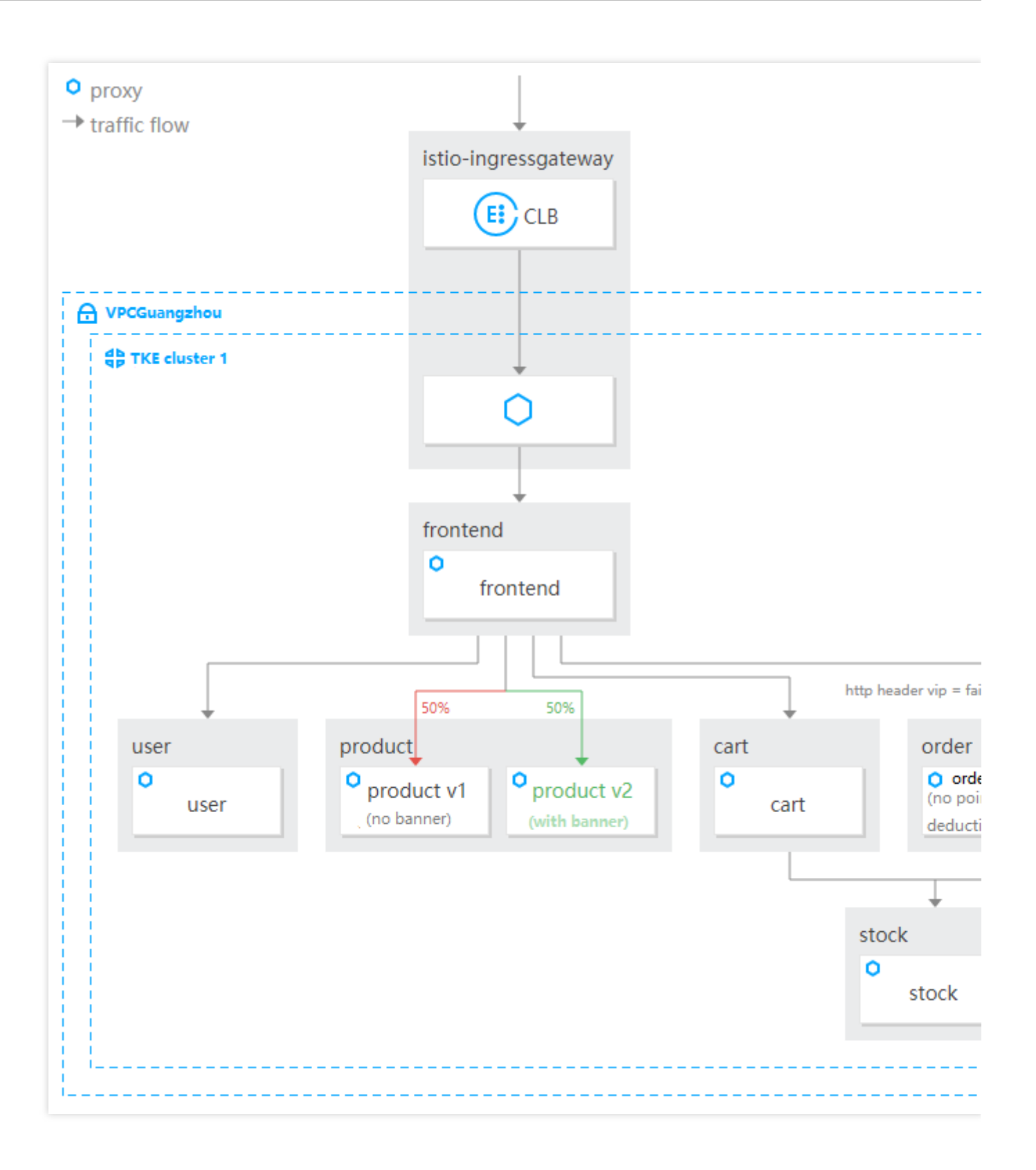

### Directions

Deploy the product v2 Deployment to the primary cluster first:

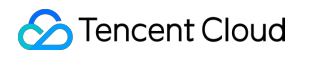

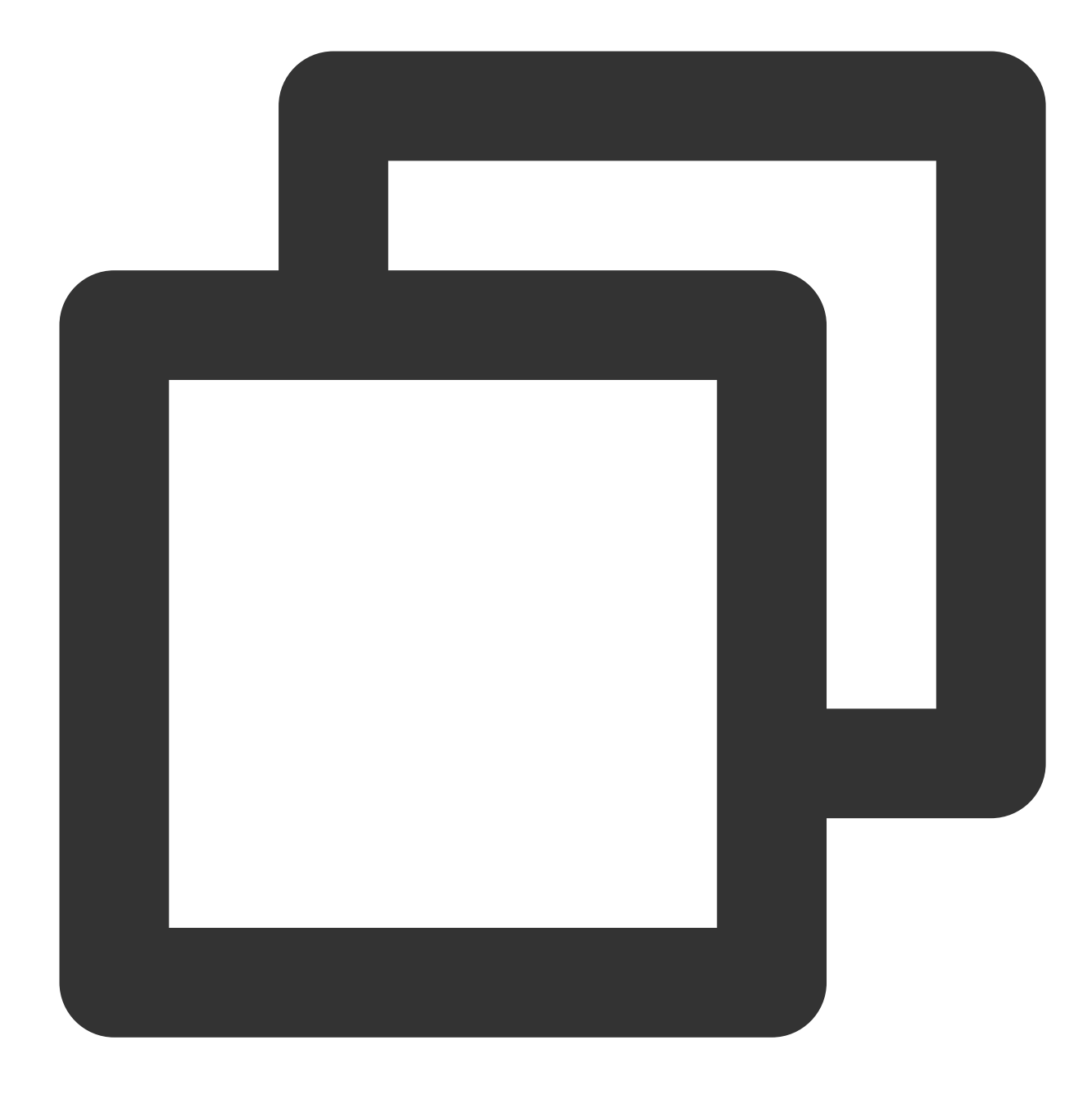

```
apiVersion: apps/v1
kind: Deployment
metadata:
   name: product-v2
   namespace: base
   labels:
      app: product
      version: v2
spec:
   replicas: 1
   selector:
```

```
matchLabels:
    app: product
   version: v2
template:
 metadata:
    labels:
      app: product
      version: v2
  spec:
    containers:
      - name: product
        image: ccr.ccs.tencentyun.com/zhulei/testproduct2:v1
        imagePullPolicy: Always
        env:
          - name: POD_NAME
            valueFrom:
              fieldRef:
                fieldPath: metadata.name
          - name: REGION
            value: "guangzhou-zoneA"
        ports:
          - containerPort: 7000
```

In the first step, define the service version through disaster recovery and the weighted routing through

 $\label{eq:VirtualService} VirtualService \ . \ Route \ 50\% \ of \ the \ traffic \ to \ the \ product \ v2 \ subset \ for \ verification \ and \ the \ other \ 50\% \ to \ product$ 

v1. This can be configured by submitting the following YAML file to the primary cluster.

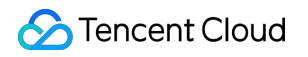

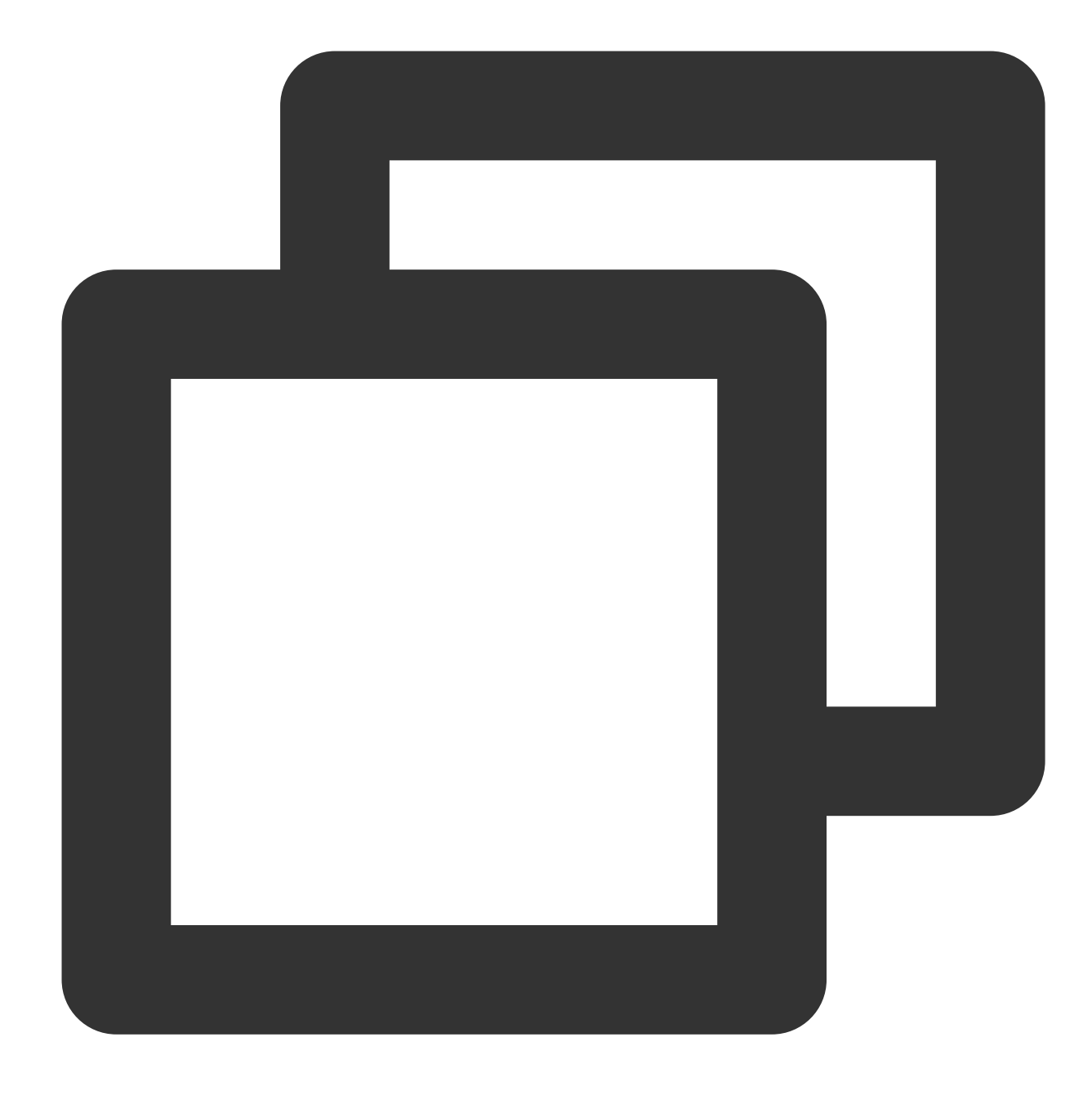

```
apiVersion: networking.istio.io/v1alpha3
kind: VirtualService
metadata:
   name: product-vs
   namespace: base
spec:
   hosts:
    - "product.base.svc.cluster.local"
   http:
    - match:
        - uri:
```
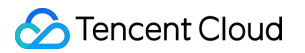

```
exact: /product
      route:
        - destination:
            host: product.base.svc.cluster.local
            subset: v1
            port:
              number: 7000
          weight: 50
        - destination:
            host: product.base.svc.cluster.local
            subset: v2
            port:
              number: 7000
          weight: 50
apiVersion: networking.istio.io/v1alpha3
kind: DestinationRule
metadata:
 name: product
 namespace: base
spec:
 host: product
 subsets:
    - name: v1
      labels:
       version: v1
    - name: v2
      labels:
        version: v2
```

After the configuration, 50% of the traffic to the product service will be routed to product v1 and the other 50% to product v2. Refresh the product page for verification.

The weighted routing is as shown below:

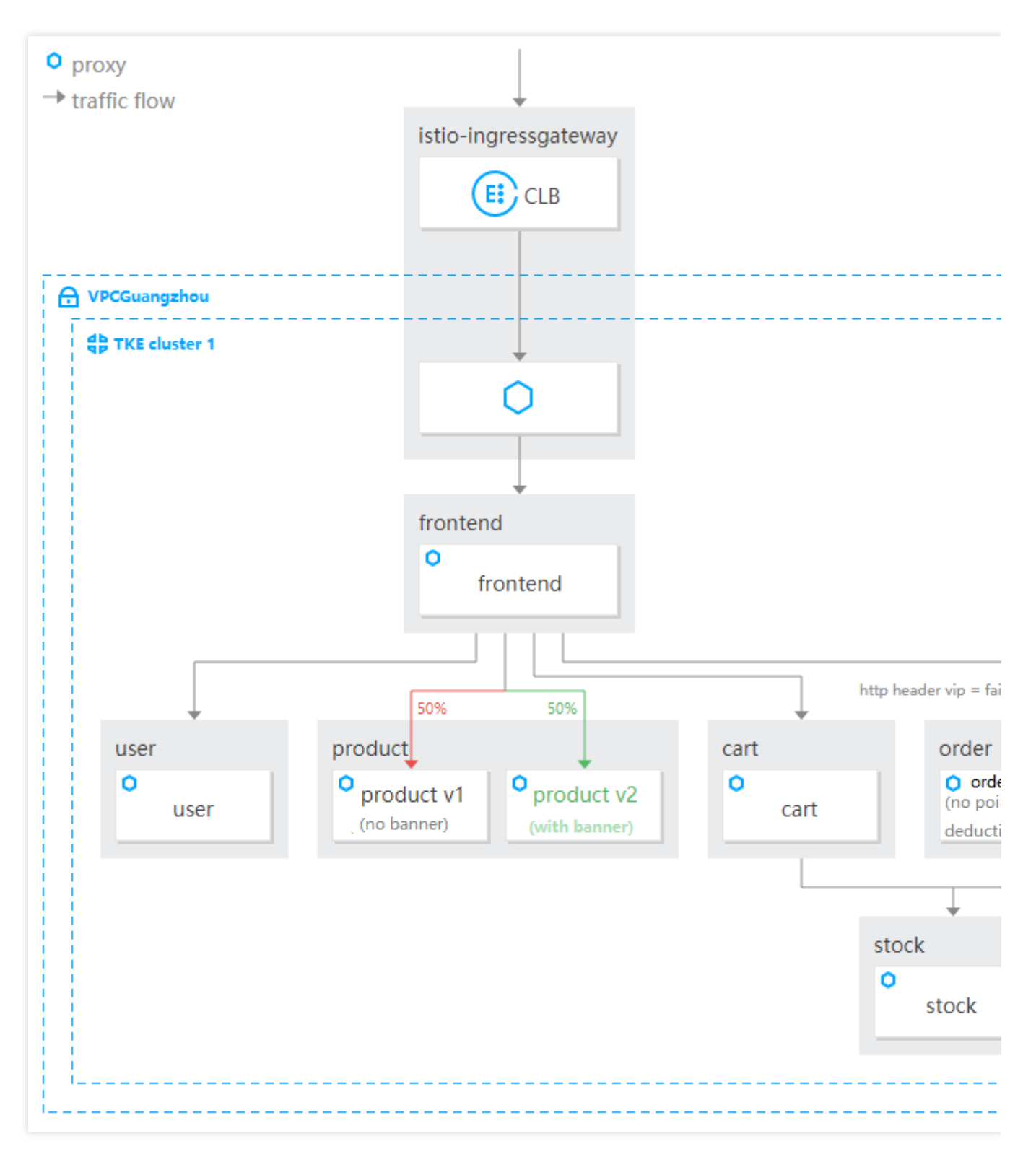

50% of the request traffic is routed to product v2 as shown below:

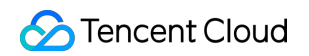

|      | C 🛞                           | Fencent Cloud Mesh Demo                                          | Shop Abo                                         | out Information Service                                   | e i James Your Cart |
|------|-------------------------------|------------------------------------------------------------------|--------------------------------------------------|-----------------------------------------------------------|---------------------|
|      |                               |                                                                  | 02<br>DAYS<br>HOT DEAL<br>NEW COLLECTION<br>SHOP | 34     60       BECS     BECS   THIS WEEK N UP TO 50% OFF |                     |
| user | region<br>version<br>pod name | guangzhou-zoneA<br>v1<br>user-5f859597b-mwb2d<br>guangzhou-zoneA |                                                  |                                                           |                     |
|      | version<br>pod name           | v2<br>product-v2-57ffdb598-p2k2z                                 | LoreDNS                                          | envoy                                                     | fluentd             |

After product v2 passes the verification, modify the destination weight of the routing rule of the associated VirtualService . Set to route all the traffic (100%) to the product service to product v2 and refresh the product list page for verification. The weight is adjusted based on VirtualService as shown below:

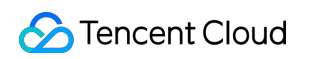

| Basic informati | on<br>product-vs                                               |   |
|-----------------|----------------------------------------------------------------|---|
|                 | base                                                           |   |
|                 | product.base.svc.cluster.local                                 |   |
|                 | ova) 🍃                                                         |   |
|                 | 2022-08-15 11:25:39                                            |   |
|                 |                                                                |   |
| Create route    |                                                                |   |
| HTTP routin     | Edit Routing Policy                                            |   |
| Conc            | Condition<br>uri • exact • /product                            | ٢ |
|                 | Add Condition                                                  |   |
| 📃 uri ex        | Destination * product.base.svc.cluster.local : v2 * : 7000 100 | 0 |
|                 | Add Destination Advanced settings                              |   |
|                 | Save Cancel                                                    |   |
|                 |                                                                |   |
|                 |                                                                |   |

Canary release is completed as shown below:

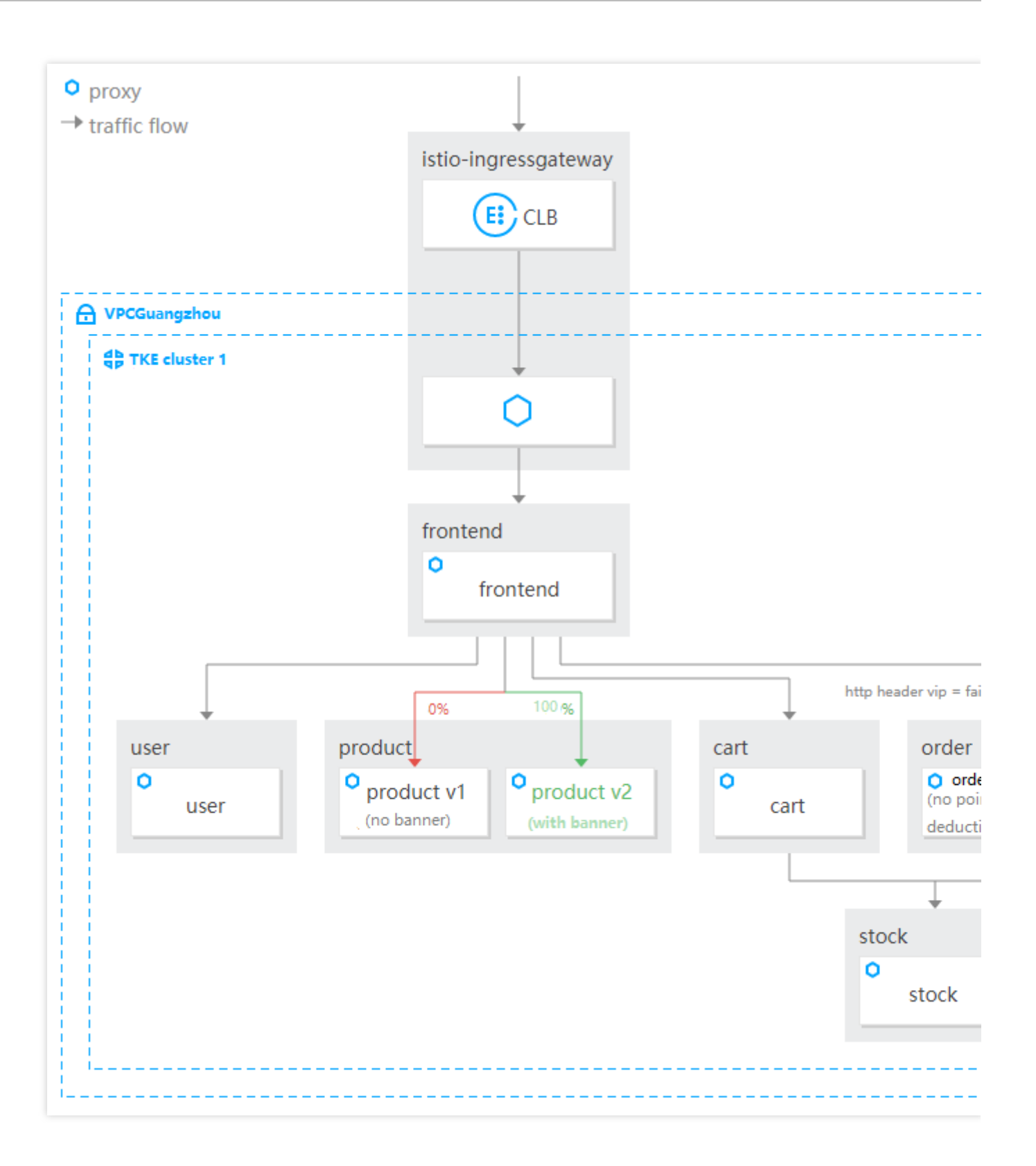

## Service HA Fault Injection Testing

Last updated : 2023-12-26 11:31:04

#### Overview

This document simulates website system behaviors upon latency faults when the stock service is accessed, aiming to test the service elasticity and optimize the access experience of website users. The stock service has a fixed latency of seven seconds as shown below:

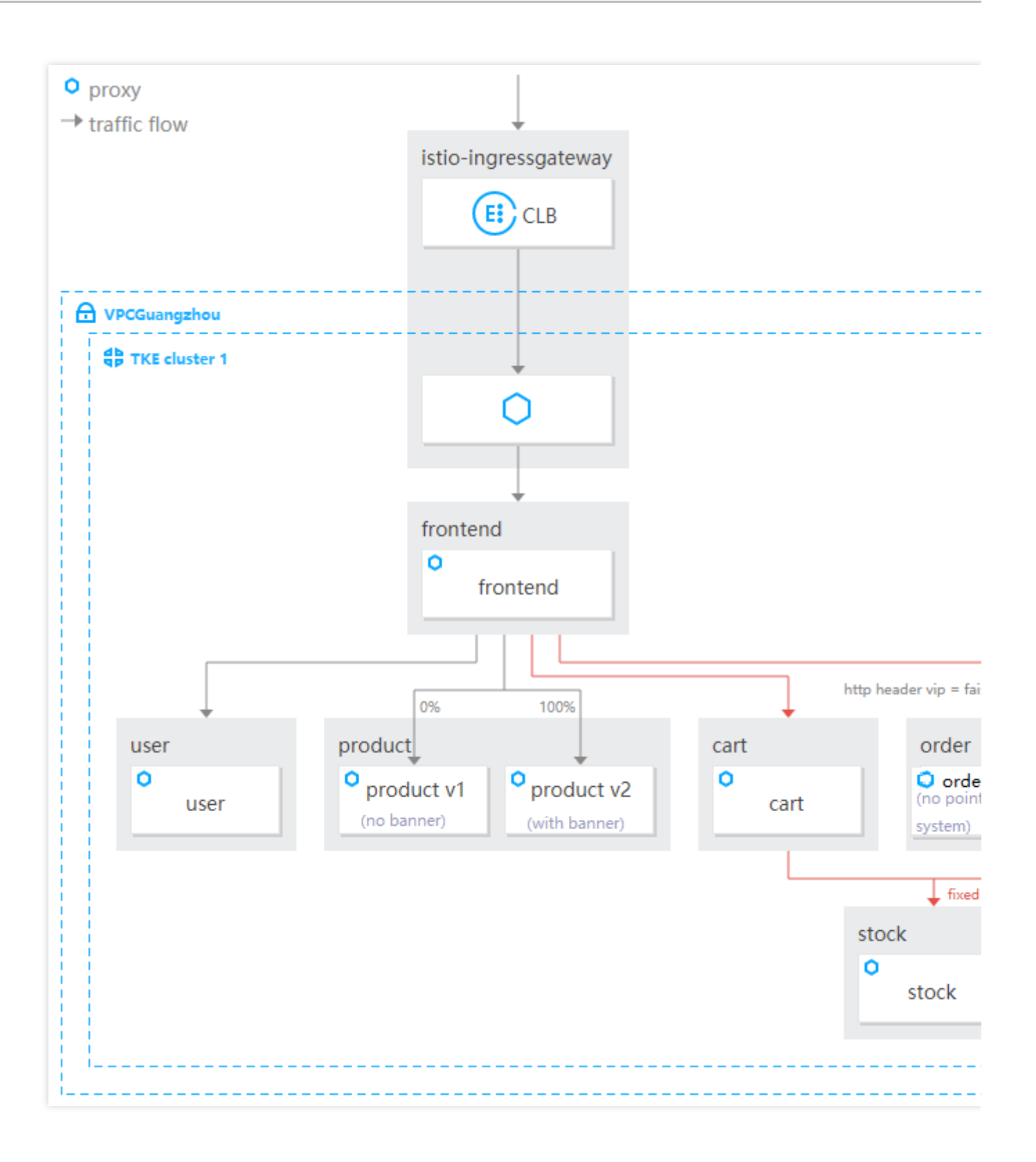

#### Directions

Configure the VirtualService bound to the stock service and set the fault injection policy for accessing the stock service: 100% of the requests will have a fixed latency of seven seconds.

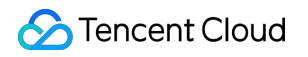

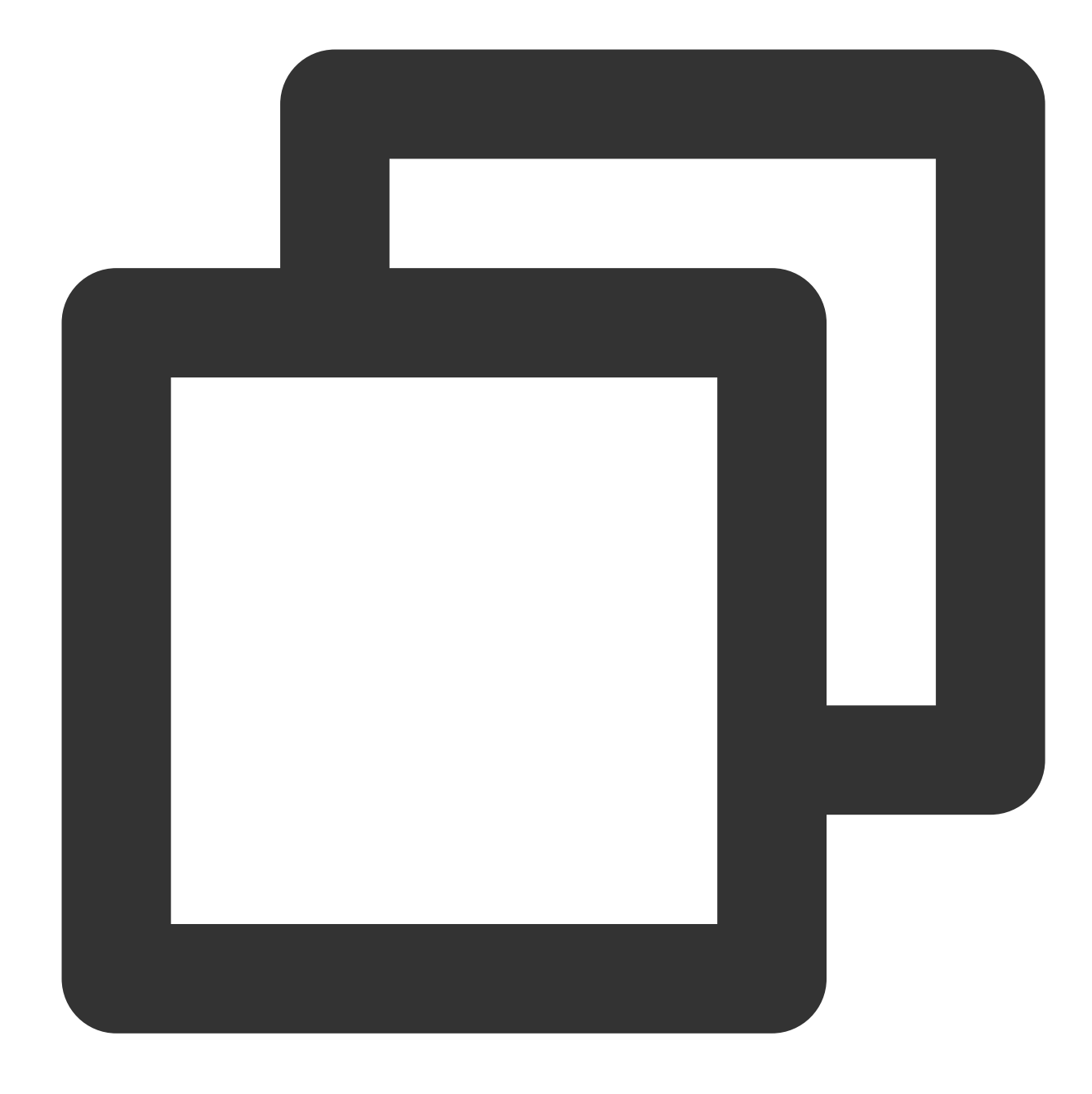

```
apiVersion: networking.istio.io/v1alpha3
kind: VirtualService
metadata:
   name: stock-vs
   namespace: base
spec:
   hosts:
     - stock.base.svc.cluster.local
http:
     - route:
        - destination:
```

```
host: stock.base.svc.cluster.local
fault:
    delay:
    fixedDelay: 7000ms
    percentage:
        value: 100
```

After the configuration, click **ADD TO CART** on the demo website page to add an item to the cart or click **YOUR CART** to call the cart service. The cart service will then call the stock service to query the stock, and the stock service will experience a fixed latency of seven seconds. Click **CHECKOUT** on the cart page to start the checkout process to call the order service. The order service will then call the stock service to query the stock, and the stock service will experience a fixed latency of seven seconds. The latency means that the page will be in the loading status for seven seconds until the fault disappears, which adversely affects users' browsing experience.

The waiting status after the cart service calls the stock service is as shown below:

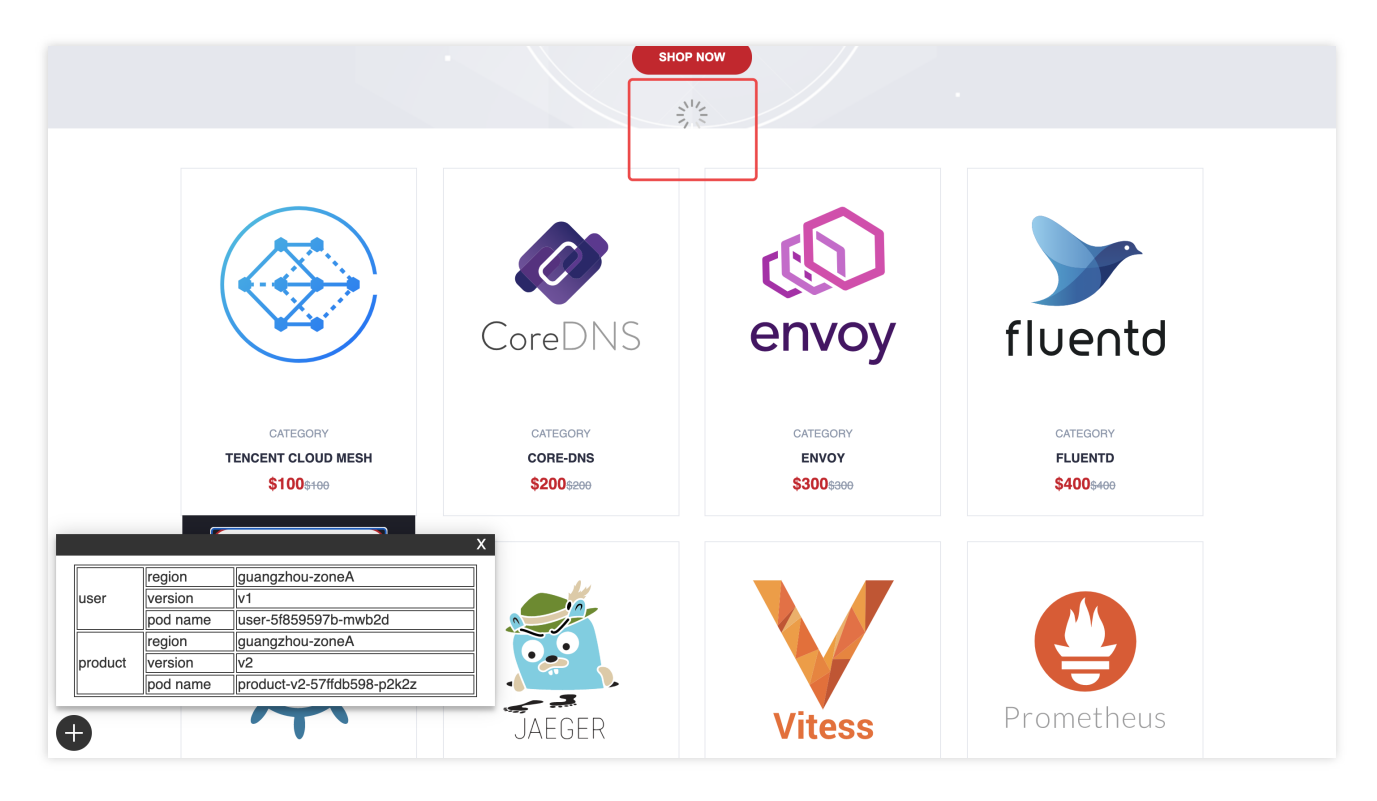

A timeout period can be configured to optimize the browsing experience of website users.

## Service Timeout Configuration

Last updated : 2023-12-26 10:45:52

### Overview

The order service has a timeout period of three seconds as shown below:

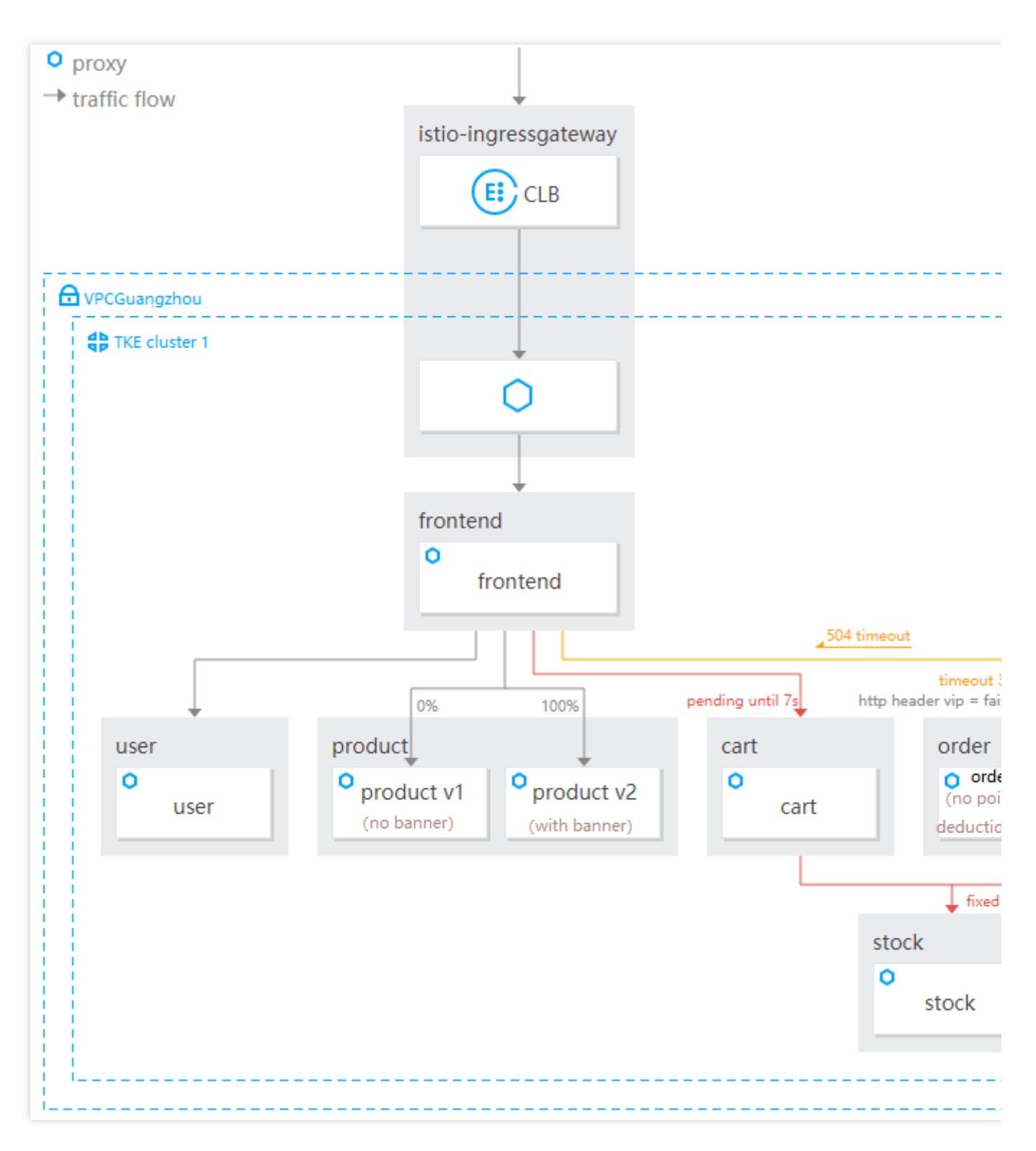

After fault injection is configured for the stock service, it is found that user requests to the website will be in the waiting status due to the fault. To optimize the browsing experience, a timeout period needs to be configured.

#### Directions

Configure a timeout period of three seconds for the order service by applying the following VirtualService and no timeout period for the cart service.

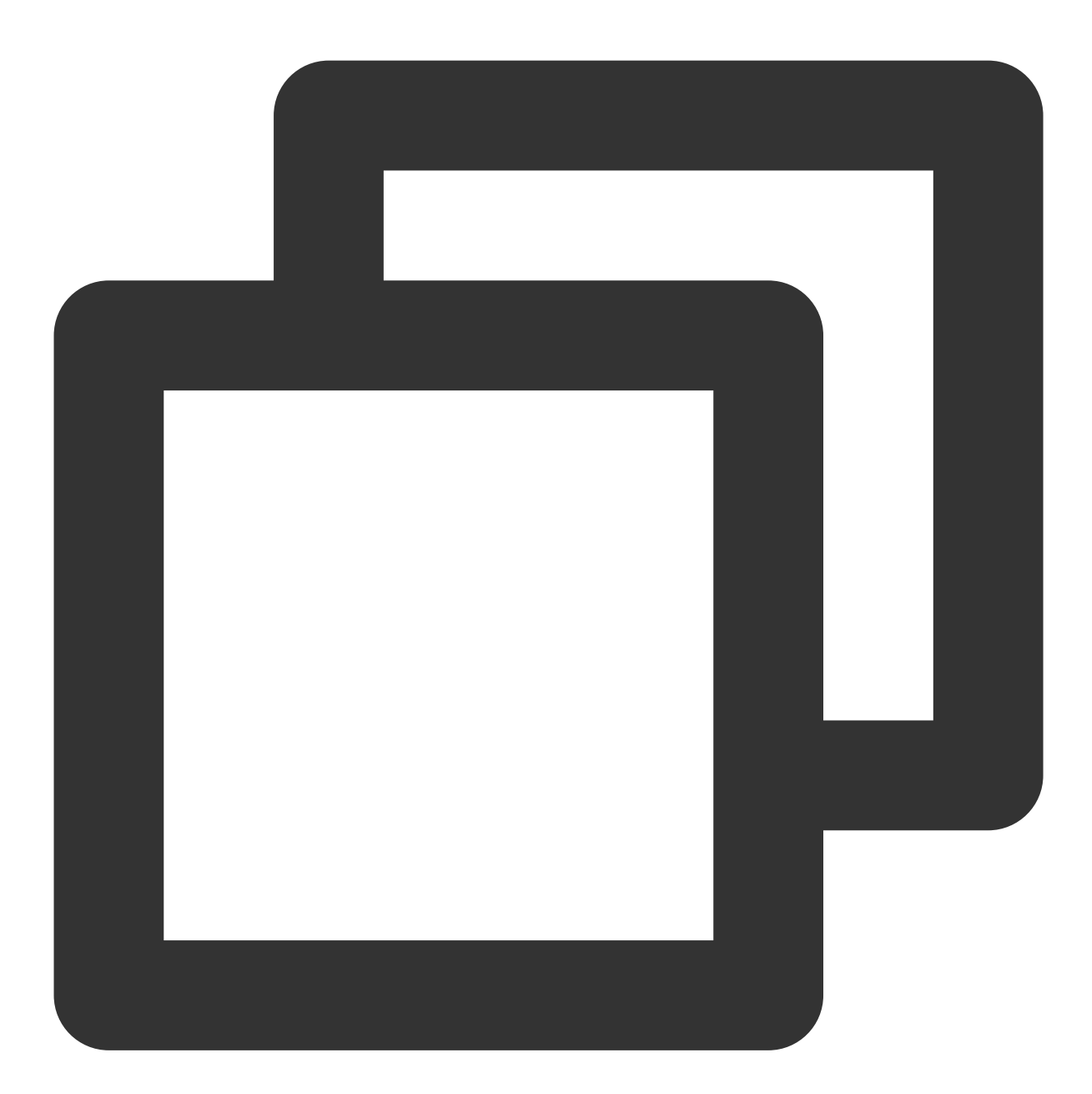

apiVersion: networking.istio.io/v1alpha3
kind: VirtualService
metadata:
 name: order-vs
 namespace: base
spec:
 hosts:
 - order.base.svc.cluster.local

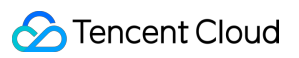

```
http:
  - match:
      - headers:
          cookie:
            exact: vip=false
    route:
      - destination:
          host: order.base.svc.cluster.local
          subset: v1
    timeout: 3000ms
  - match:
      - headers:
          cookie:
            exact: vip=true
    route:
      - destination:
          host: order.base.svc.cluster.local
          subset: v2
    timeout: 3000ms
```

After the configuration, add an item to the cart, and the cart service will experience an access latency of seven seconds due to the injected fault, without a timeout. Then, click **CHECKOUT** to start the checkout process and call the order service, and, in addition to the access latency of seven seconds, the order service will experience a timeout period of three seconds, which means a timeout will occur if no operation is performed within three seconds after the order service is called.

The timeout occurring when the cart service calls the order service is as shown below:

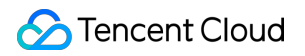

|         |                               |                                                      | SHO                                | PNOW                                        |
|---------|-------------------------------|------------------------------------------------------|------------------------------------|---------------------------------------------|
|         |                               |                                                      | <b>CoreDNS</b>                     | envoy                                       |
| user    | region<br>version<br>pod name | guangzhou-zoneA<br>v1<br>user-5f859597b-mwb2d        | CATEGORY<br>CORE-DNS<br>\$200\$200 | CATEGORY<br>ENVOY<br>\$300 <sub>\$300</sub> |
| product | region<br>version<br>pod name | guangzhou-zoneA<br>v2<br>product-v2-57ffdb598-p2k2z  |                                    |                                             |
| stock   | region<br>version<br>pod name | guangzhou-zoneA<br>v1<br>stock-749b94698c-m6kx9      |                                    |                                             |
| cart    | region<br>version<br>pod name | guangzhou-zoneA       v1       cart-864bf9c7bf-tgmq8 |                                    |                                             |
| +       |                               |                                                      | JAEGER                             | Vitess                                      |

After completing the timeout configuration and the fault injection test on the service, delete the VirtualService resource associated with the stock service to disassociate the configured fault injection policy from the stock service. Delete the VirtualService associated with the stock service as shown below:

| Create Namespace All | <b>v</b>                       |                  |              |             |
|----------------------|--------------------------------|------------------|--------------|-------------|
| Name 🕈               | Hosts                          | Gateway          | HTTP routing | TCP routing |
| frontend-vs          |                                | base/frontend-gw | 1            | 0           |
| order-vs             | order.base.svc.cluster.local   | -                | 2            | 0           |
| product-vs           | product.base.svc.cluster.local | -                | 1            | 0           |
| stock-vs             | stock.base.svc.cluster.local   | -                | 1            | 0           |
|                      |                                |                  |              |             |

### **Session Persistence**

Last updated : 2023-12-26 10:46:12

#### Overview

The cart service has multiple running Pods, requiring the session persistence feature to ensure that requests from the same user are routed to the same Pod and the user's cart information will not be lost. Session persistence is as shown below:

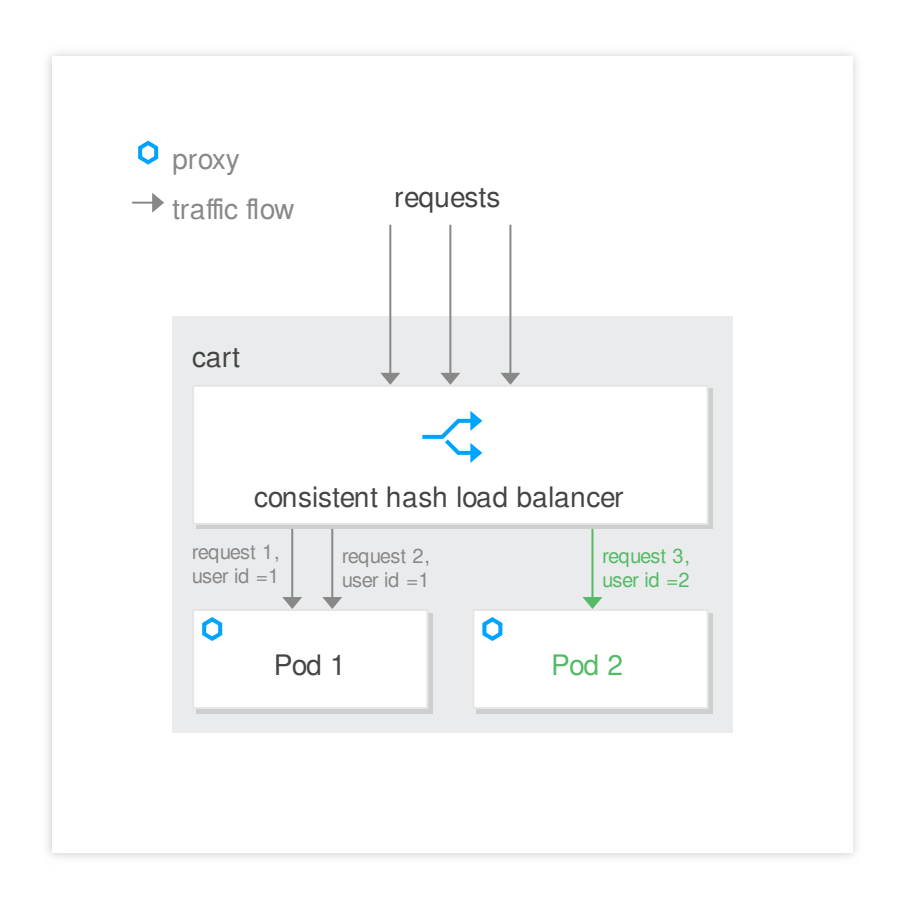

#### Directions

Implement the session persistence feature by setting the DestinationRule loading balancing policy of the cart service, with UserID in the request header for consistent hashing.

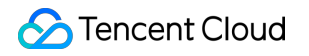

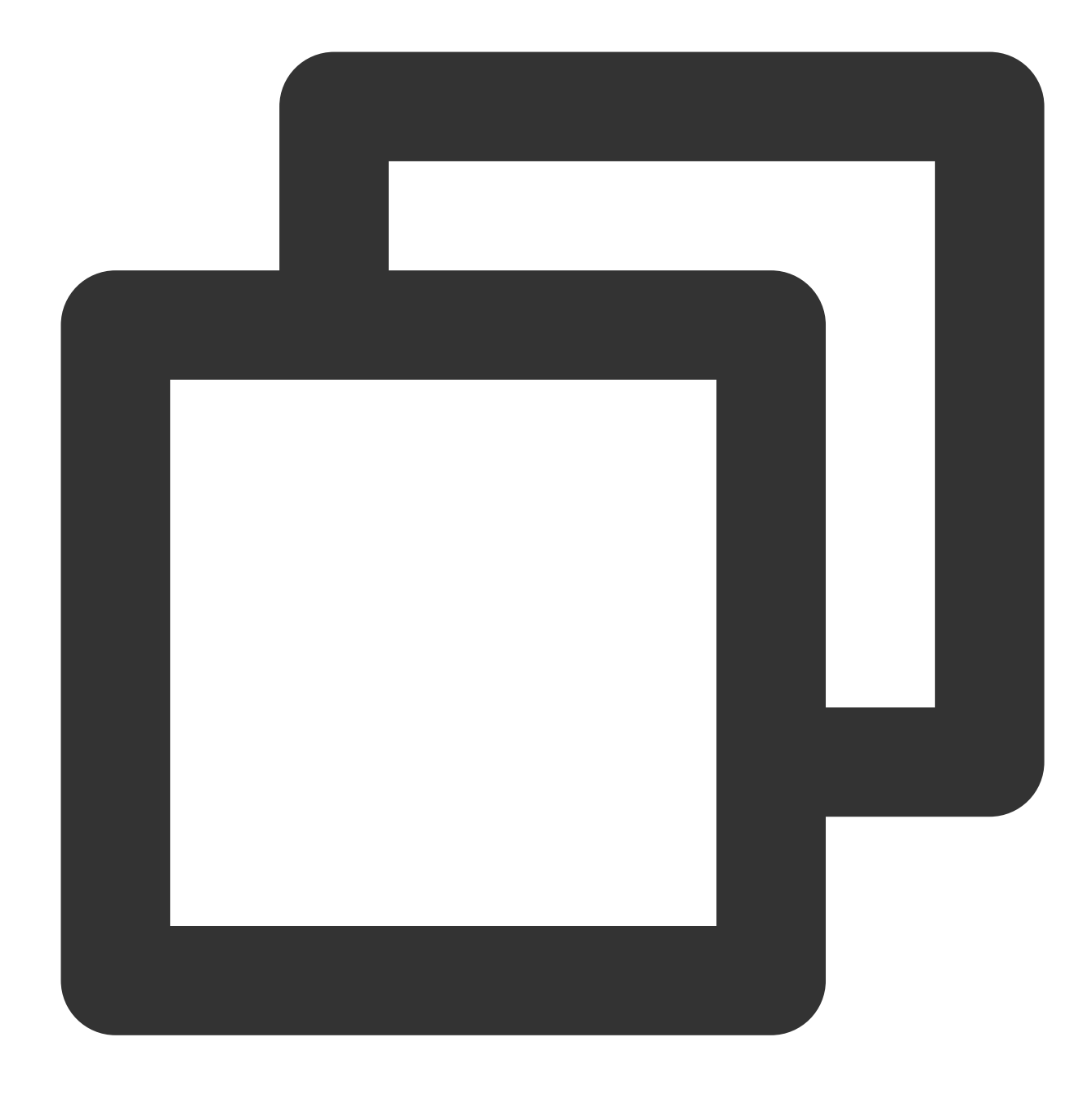

```
apiVersion: networking.istio.io/v1alpha3
kind: DestinationRule
metadata:
   name: cart
   namespace: base
spec:
   host: cart
   trafficPolicy:
   loadBalancer:
      consistentHash:
      httpHeaderName: UserID
```

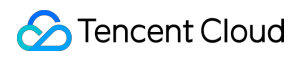

exportTo: \_ '\*'

After the configuration, click **YOUR CART** multiple times or **ADD TO CART** after login to call the cart service to verify whether requests from the same user are routed to the same Pod. The name of the Pod providing the cart service can be viewed in the bottom-left floating window, which is the same for requests from the same user. Requests from the same user are load balanced to the same Pod as shown below:

|                  | ()<br>()                                                                   | Fencent Cloud Mesh Demo                                                                                                    | Shop Abo                                  | ut Information Service                                    |   | >       | Cart                            |
|------------------|----------------------------------------------------------------------------|----------------------------------------------------------------------------------------------------|-------------------------------------------|-----------------------------------------------------------|---|---------|---------------------------------|
|                  |                                                                            |                                                                                                    | D2<br>DVS<br>HOT DEAL T<br>NEW COLLECTION | 34     60       BCCB       FHIS WEEK       NUP TO 50% OFF |   | CoreDNS | core-dns<br>\$ 200.00<br>- 1 +  |
| user             | region<br>version                                                          | guangzhou-zoneA<br>v1                                                                                                    |                                           |                                                           |   |         |                                 |
| product<br>stock | pod name<br>region<br>version<br>pod name<br>region<br>version<br>pod name | user-5f859597b-mwb2d           guangzhou-zoneA           v2           product-v2-57fldb598-p2k2z           guangzhou-zoneA           v1           stock-749b94698c-m6kx9 |                                           |                                                           |   |         |                                 |
| cart             | region<br>version<br>pod name                                              | guangzhou-zoneA<br>v1<br>cart-864bf9c7bf-rjbzf                                                                                                    | CoreDNS                                   | envoy                                                     | f | s       | SubTotal: \$ 200.00<br>снескоит |

## **Connection Pool-based Concurrency Limiting**

Last updated : 2023-12-26 11:35:08

### Overview

This document describes how to limit the maximum number of concurrent access requests to an ecommerce website to ensure robust service running.

### Directions

To simulate a high number of concurrent requests to the user service, submit the following YAML file to deploy the client service (with ten Pods).

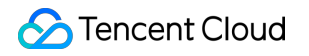

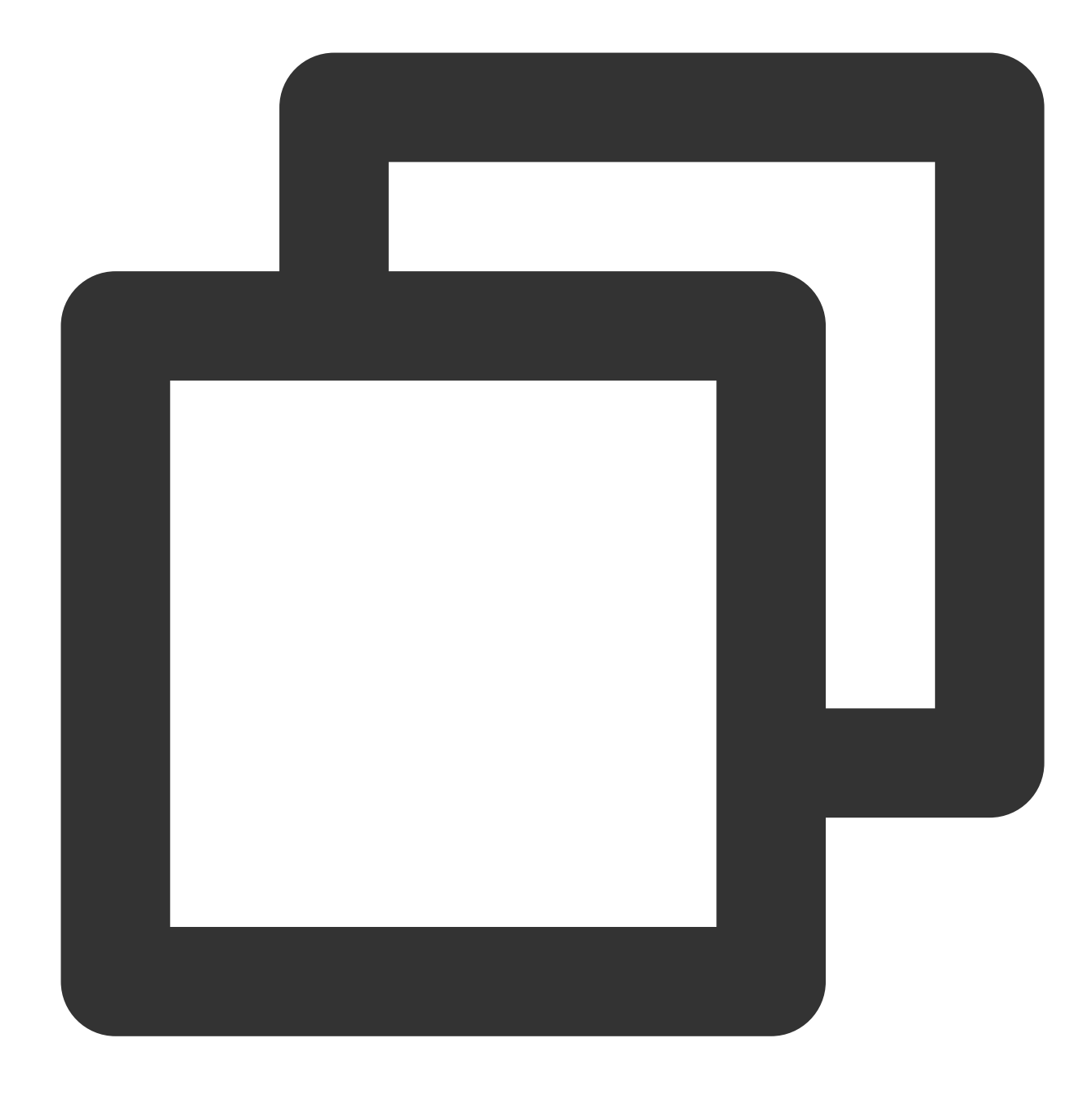

```
apiVersion: v1
kind: Namespace
metadata:
   name: test
   labels:
      istio-injection: enabled
spec:
    finalizers:
      - kubernetes
---
apiVersion: apps/v1
```

```
kind: Deployment
metadata:
 name: client
 namespace: test
 labels:
   app: client
spec:
 replicas: 10
 selector:
   matchLabels:
      app: client
 template:
   metadata:
      labels:
        app: client
    spec:
      containers:
        - name: client
          image: ccr.ccs.tencentyun.com/zhulei/testclient:v1
          imagePullPolicy: Always
          env:
            - name: POD_NAME
              valueFrom:
                fieldRef:
                  fieldPath: metadata.name
            - name: REGION
              value: "guangzhou-zoneA"
          ports:
            - containerPort: 7000
              protocol: TCP
____
apiVersion: v1
kind: Service
metadata:
 name: client
 namespace: test
 labels:
   app: client
spec:
 ports:
    - name: http
     port: 7000
      protocol: TCP
 selector:
   app: client
 type: ClusterIP
```

At this point, all the requests to the user service can pass, as there is no limit on the maximum concurrency. View the client Pod log through the client Deployment in the TKE console, which shows that all the requests returned the username Kevin, indicating that requests succeeded.

A high number of concurrent requests is as shown below:

| <ul><li>proxy</li><li>→ traffic flow</li></ul> | user<br>user       |
|------------------------------------------------|--------------------|
|                                                | concurrent request |
| client                                         |                    |
| Pod 1                                          | Pod 2 Pod 10       |
|                                                |                    |
|                                                |                    |

All the requests succeeded as shown below:

| Tencent Kubernetes  Cluster (Singapore) / / Deployment:client(test)                                                                                                    |
|----------------------------------------------------------------------------------------------------|
| Engine                                                                                                    |
| B Overview Pod management Update history Event Log Details YAML                                                                                                    |
| © Cluster                                                                                                    |
| Conditional filtering                                                                                                    |
| Pod options ()     client-74cb78b985-6zgns      client                                                                                                    |
| Other options 100 data entries                                                                                                    |
| Application                                                                                                    |
| i⇔ Helm                                                                                                    |
| Images ☑ 1 [UcorTD: 1 Vin: true Name: Keyin]                                                                                                    |
| 2 UserID: 1, Vip: true, Name: Kevin                                                                                                    |
| Ops 3 UserID: 1, Vip: true, Name: Kevin                                                                                                    |
| ⑦ Cluster Ops       ✓       4       User ID: 1, Vip: true, Name: Kevin         □       □       □       □       □         □       □       □       □       □         □       □       □       □       □         □       □       □       □       □         □       □       □       □       □         □       □       □       □       □         □       □       □       □       □         □       □       □       □       □         □       □       □       □       □         □       □       □       □       □         □       □       □       □       □         □       □       □       □       □         □       □       □       □       □         □       □       □       □       □         □       □       □       □       □         □       □       □       □       □         □       □       □       □       □         □       □       □       □       □         □ |
| S USEFIC: 1, Vip: true, Name: Kevin                                                                                                    |
| 7 UserTD: 1, Vin: true, Name: Kevin                                                                                                    |
| Log 8 UserID: 1, Vip: true, Name: Kevin                                                                                                    |
| Collection(Legacy) 9 UserID: 1, Vip: true, Name: Kevin                                                                                                    |
| 10 UserID: 1, Vip: true, Name: Kevin                                                                                                    |
| 11 UserID: 1, Vip: true, Name: Kevin                                                                                                    |
| 12 UserID: 1, Vip: true, Name: Kevin                                                                                                    |
| 13 UserID: 1, Vip: true, Name: Kevin                                                                                                    |
| 14 UserID: 1, Vip: true, Name: Kevin                                                                                                    |
| 15 USERIU: 1, Vip: true, Name: Kevin                                                                                                    |
| 10 OSELLO, 1, VID, ELGE, NOME, REVIN                                                                                                    |
| 18 UserID: 1. Vip: true. Name: Kevin                                                                                                    |
| 19 UserID: 1, Vip: true, Name: Kevin                                                                                                    |
| 20 UserID: 1, Vip: true, Name: Kevin                                                                                                    |
| 21 UserID: 1, Vip: true, Name: Kevin                                                                                                    |
| 22 UserID: 1, Vip: true, Name: Kevin                                                                                                    |

Configure the Destination Rule of the user service to limit the maximum concurrency to 1:

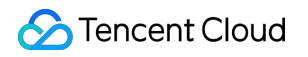

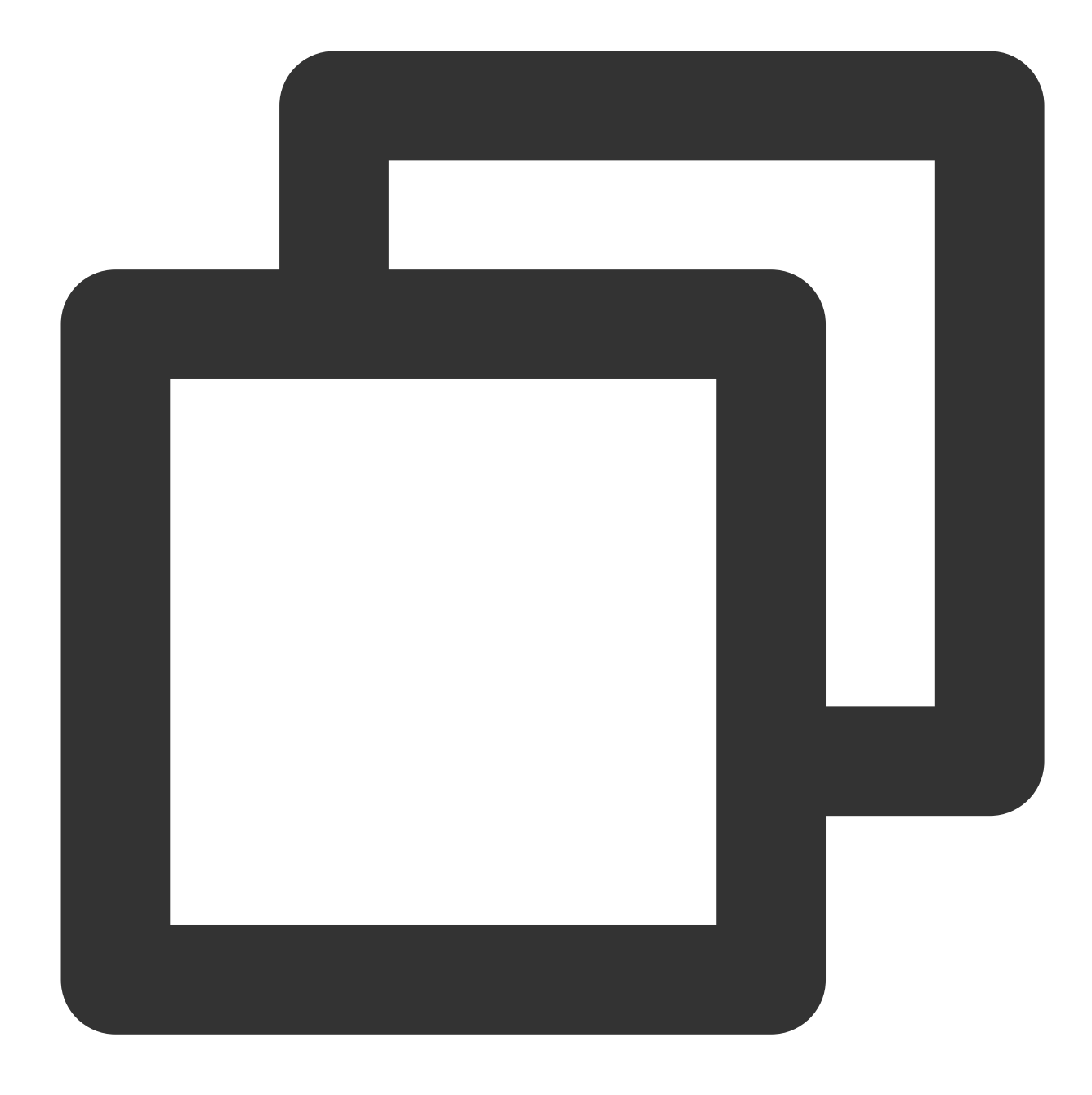

```
apiVersion: networking.istio.io/v1alpha3
kind: DestinationRule
metadata:
   name: user
   namespace: base
spec:
   host: user
   trafficPolicy:
      connectionPool:
      http:
      http1MaxPendingRequests: 1
```

#### ठ Tencent Cloud

```
http2MaxRequests: 1
maxRequestsPerConnection: 1
exportTo:
_ '*'
```

View the client Pod log, which shows that some requests are abnormal and failed, with no username returned. In this case, the connection pool succeeded in limiting the maximum number of concurrent requests to the service. Some access requests failed as shown below:

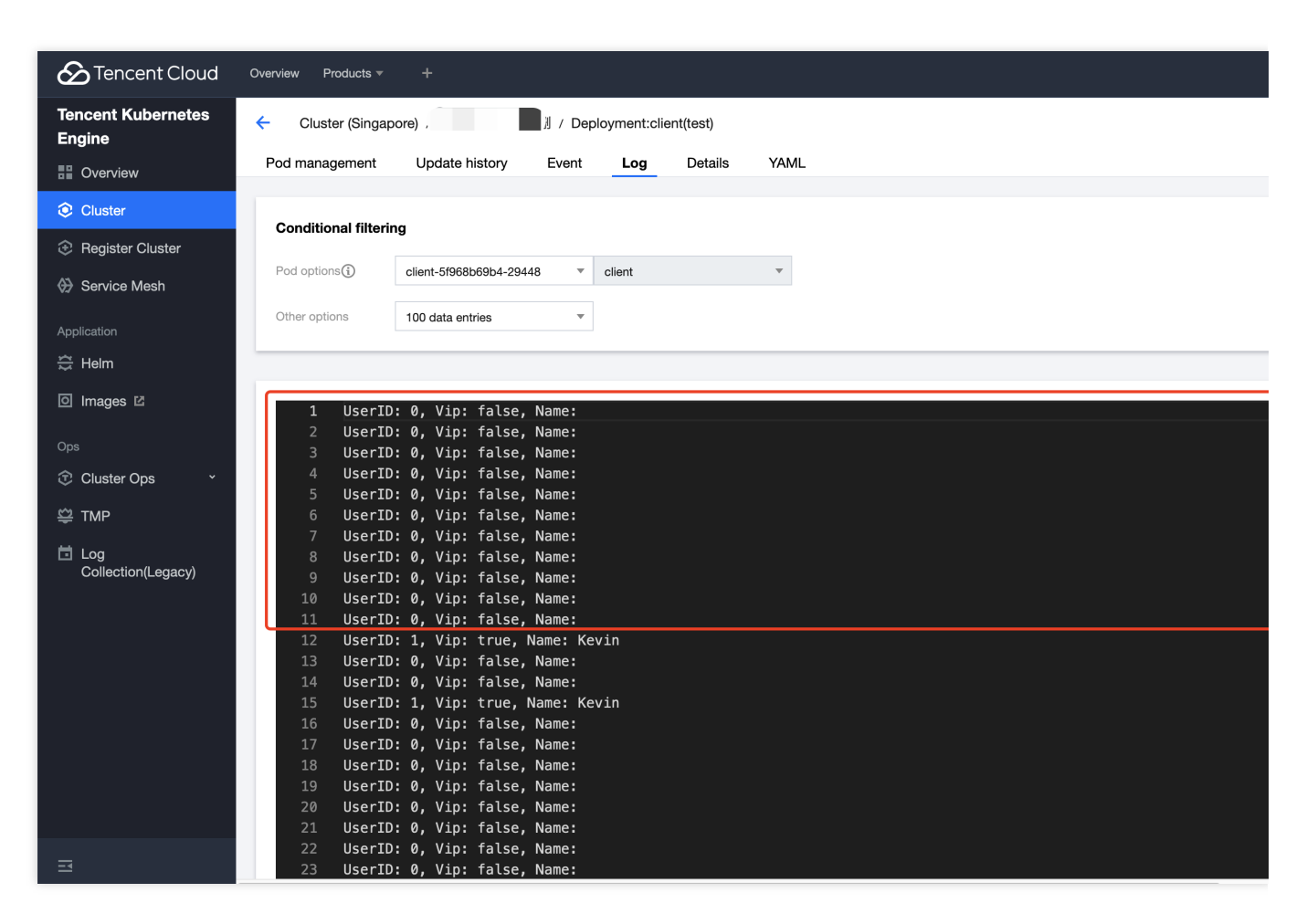

After the connection pool testing, delete the traffic policy configuration of the connection pool on the details page of the user service.

# Multi-cluster Disaster Recovery and Multiactive Cross-Cluster Disaster Recovery

Last updated : 2023-12-26 11:35:33

#### Overview

This document describes how to implement disaster recovery capabilities across regions (AZs) for all services. In this way, when a service in a region (AZ) fails, traffic to the service will be automatically switched to another region (AZ). Cross-region service disaster recovery is as shown below:

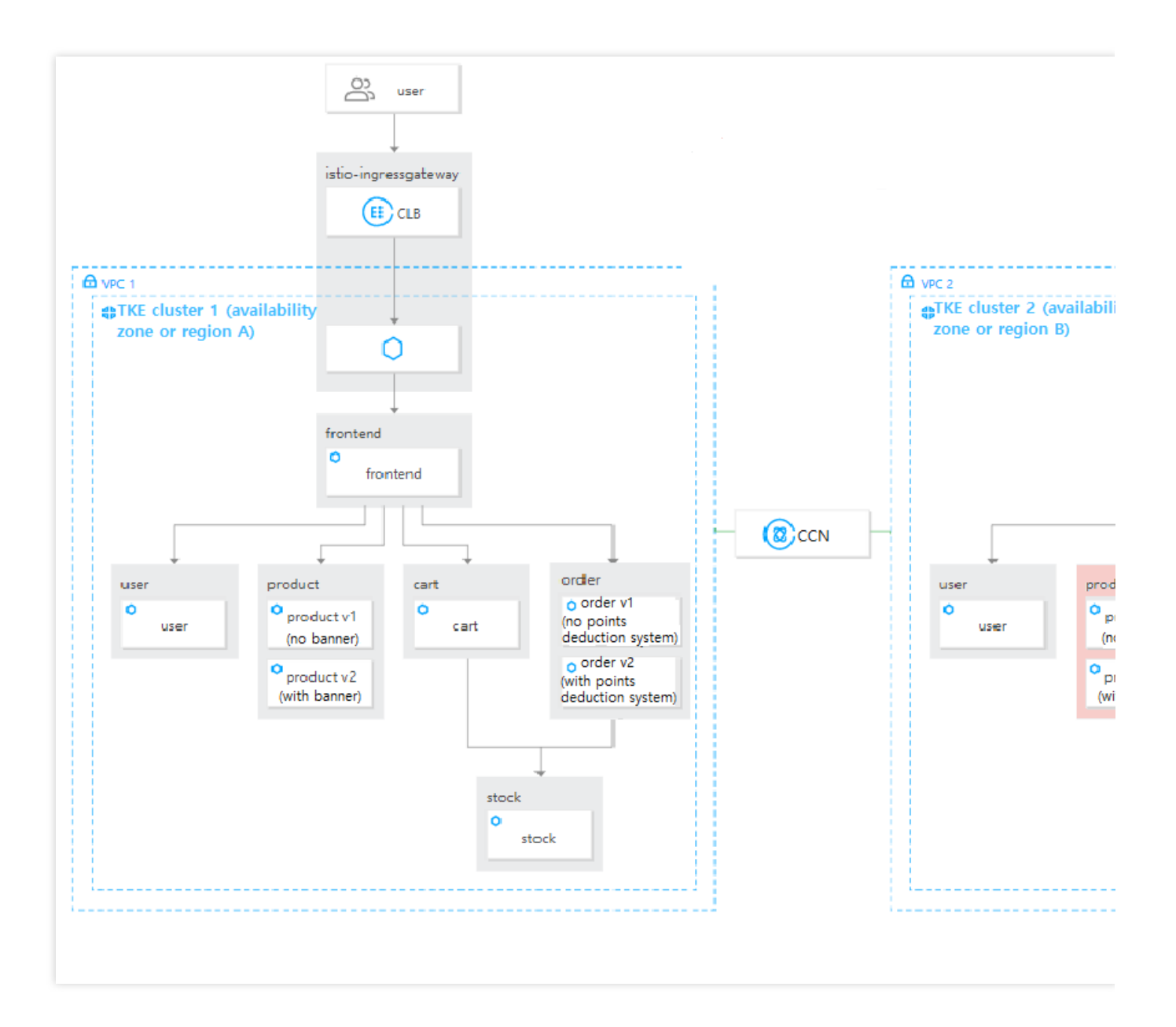

#### Verification

By default, Tencent Cloud Mesh provides cross-region (AZ) service disaster recovery capabilities, as verified below. To begin with, set the number of Pods in the product-v2 Deployment of the primary cluster to 0 in the TKE console. This is to simulate product service failures in the AZ of the primary cluster. Adjust the number of Pods as shown below:

| Region              | Southeast Asia(Singapore)                                              |
|---------------------|------------------------------------------------------------------------|
| Cluster ID          |                                                                        |
| Namespace           | base                                                                   |
| Resource name       | cart (Deployment)                                                      |
| Current Pods        | 3                                                                      |
| Number of instances | O Manual adjustment Auto adjustment<br>Set the number of pods directly |
|                     | Number of instances - 3 +                                              |

After the configuration, access the demo ecommerce website through the IP address of the edge gateway of the primary cluster. Even if the product service in AZ A of the primary cluster fails, you can still access the product page and view service calls in the floating window in the bottom-left corner. The current page calls the product service in another AZ, indicating that access requests to the product service in AZ A are routed to the product service in AZ B, implementing cross-AZ disaster recovery at the service level.

Deploy two clusters in different regions to implement cross-region disaster recovery at the service level.

Cross-AZ disaster recovery of the product service is as shown below:

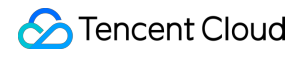

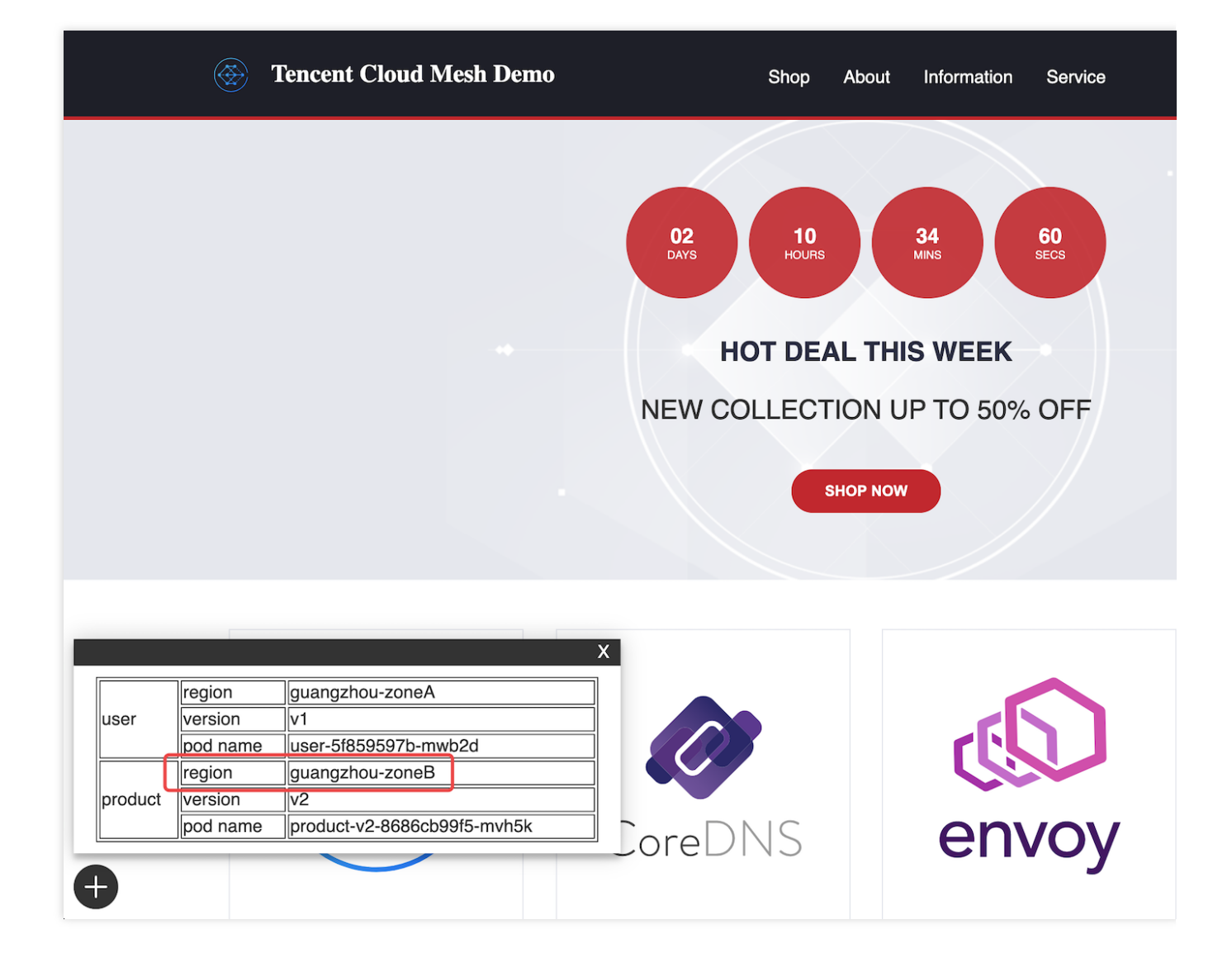

## Locality Load Balancing

Last updated : 2023-12-26 11:36:12

#### Overview

This document describes how to deploy another set of website businesses in a cluster in another AZ to increase availability when the business expands. In particular, two sets of the same website businesses are available in two clusters at the same time. Locality load balancing is as shown below:

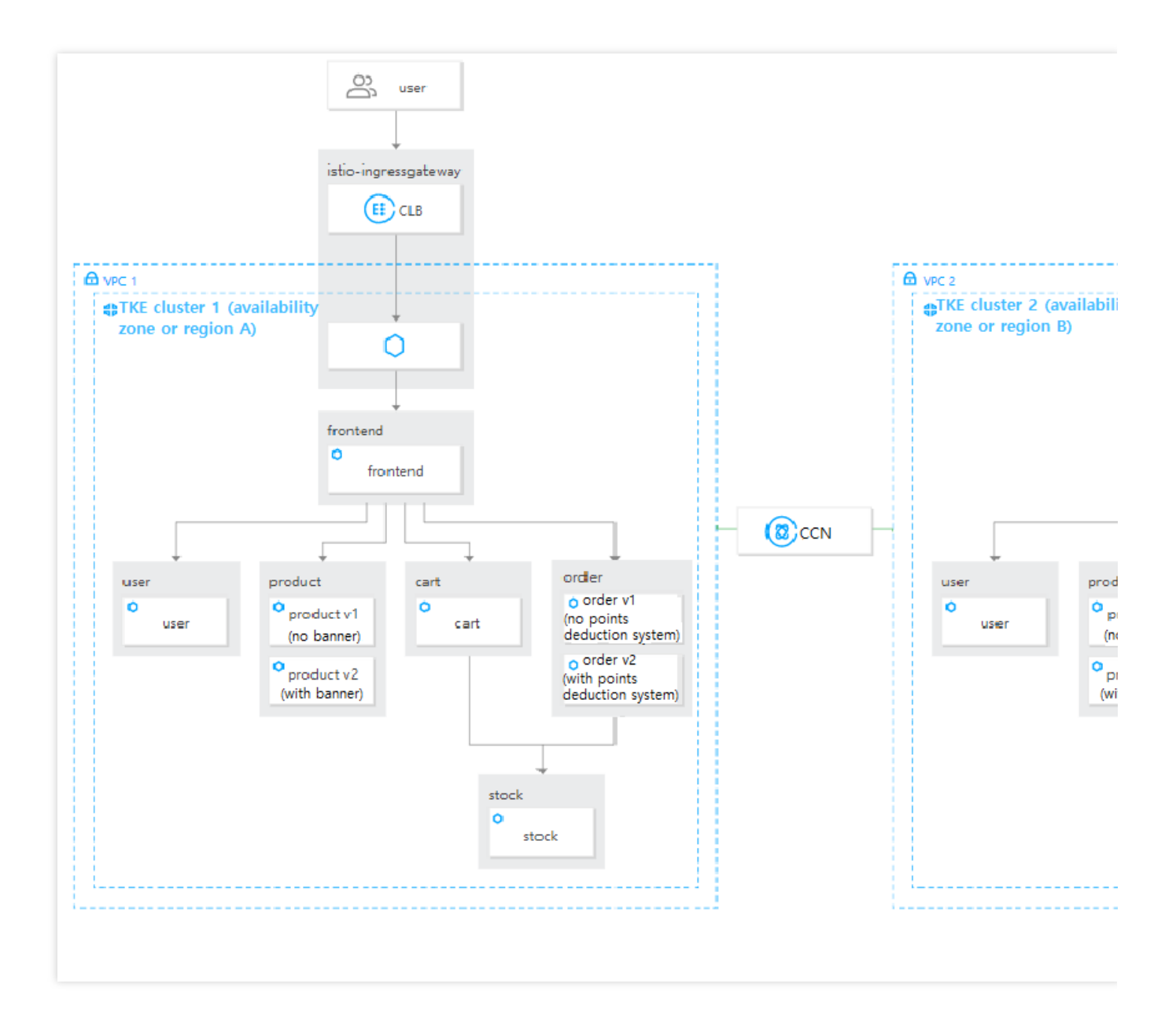

#### Directions

When the two sets of website businesses run normally, the ingress gateway will preferentially route traffic to the frontend service in the local region or AZ, even though the other cluster also has the frontend service. In addition, the frontend service will access the user, product, order, and cart services in the same AZ, and the order and cart services will access the stock service in the same AZ.

In Kubernetes, the Pod region is determined by the region and zone labels of the deployed node. The zone label is set for a workload in the YAML content of the demo application. First, deploy all the website services to the cluster (subcluster) in another AZ:

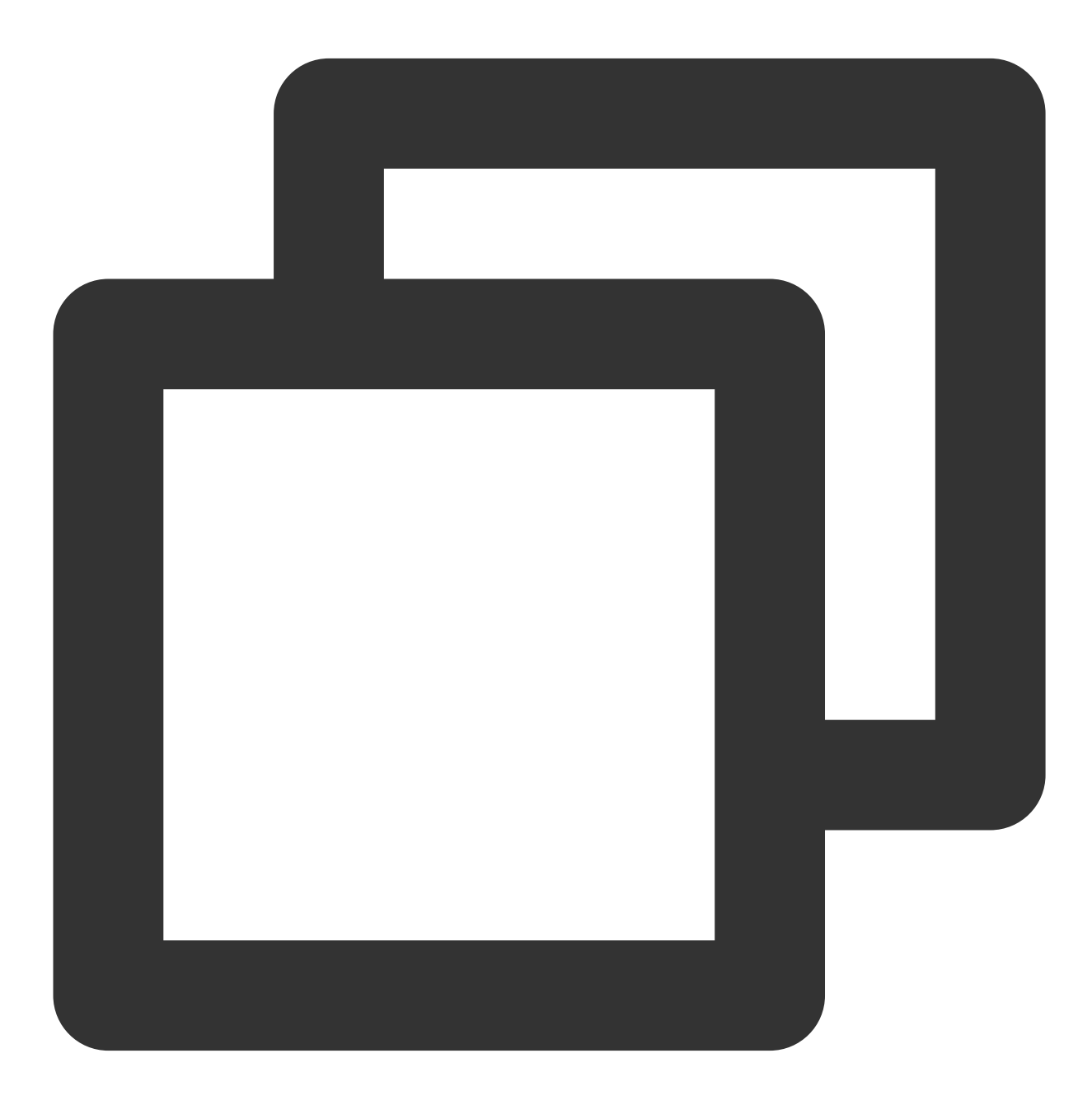

apiVersion: v1 kind: Namespace

```
metadata:
 name: base
 labels:
   istio.io/rev: 1-6-9
spec:
 finalizers:
    - kubernetes
___
apiVersion: apps/v1
kind: Deployment
metadata:
 name: frontend
 namespace: base
 labels:
   app: frontend
spec:
 replicas: 1
 selector:
   matchLabels:
     app: frontend
 template:
   metadata:
      labels:
        app: frontend
    spec:
      containers:
        - name: frontend
          image: ccr.ccs.tencentyun.com/chloeyhuang/demo:v202007101540
          imagePullPolicy: Always
          env:
            - name: POD_NAME
              valueFrom:
                fieldRef:
                  fieldPath: metadata.name
            - name: REGION
              value: "guangzhou-zoneB"
          ports:
            - containerPort: 80
apiVersion: v1
kind: Service
metadata:
 name: frontend
 namespace: base
 labels:
   app: frontend
```

```
spec:
  ports:
    - port: 80
     name: http
  selector:
   app: frontend
___
apiVersion: apps/v1
kind: Deployment
metadata:
 name: product-v1
  namespace: base
  labels:
    app: product
   version: v1
spec:
  replicas: 1
  selector:
    matchLabels:
      app: product
      version: v1
  template:
    metadata:
      labels:
        app: product
        version: v1
    spec:
      containers:
        - name: product
          image: ccr.ccs.tencentyun.com/zhulei/testproduct1:v1
          imagePullPolicy: Always
          env:
            - name: POD_NAME
              valueFrom:
                fieldRef:
                  fieldPath: metadata.name
            - name: REGION
              value: "guangzhou-zoneB"
          ports:
            - containerPort: 7000
___
apiVersion: apps/v1
kind: Deployment
metadata:
 name: product-v2
```

```
namespace: base
  labels:
    app: product
   version: v2
spec:
  replicas: 1
  selector:
    matchLabels:
      app: product
      version: v2
  template:
    metadata:
      labels:
        app: product
        version: v2
    spec:
      containers:
        - name: product
          image: ccr.ccs.tencentyun.com/zhulei/testproduct2:v1
          imagePullPolicy: Always
          env:
            - name: POD_NAME
              valueFrom:
                fieldRef:
                   fieldPath: metadata.name
            - name: REGION
              value: "guangzhou-zoneB"
          ports:
            - containerPort: 7000
____
apiVersion: v1
kind: Service
metadata:
 name: product
  namespace: base
  labels:
   app: product
spec:
  ports:
    - port: 7000
     name: http
  selector:
    app: product
apiVersion: apps/v1
```

```
kind: Deployment
metadata:
  name: user
 namespace: base
  labels:
   app: user
spec:
  replicas: 1
  selector:
    matchLabels:
      app: user
  template:
    metadata:
      labels:
        app: user
    spec:
      containers:
        - name: user
          image: ccr.ccs.tencentyun.com/zhulei/testuser:v1
          imagePullPolicy: Always
          env:
            - name: POD_NAME
              valueFrom:
                fieldRef:
                  fieldPath: metadata.name
            - name: REGION
              value: "guangzhou-zoneB"
          ports:
            - containerPort: 7000
___
apiVersion: v1
kind: Service
metadata:
 name: user
  namespace: base
  labels:
   app: user
spec:
  ports:
    - port: 7000
     name: http
  selector:
    app: user
apiVersion: apps/v1
```

```
kind: Deployment
metadata:
 name: stock
 namespace: base
 labels:
   app: stock
spec:
 replicas: 1
 selector:
   matchLabels:
      app: stock
 template:
   metadata:
     labels:
        app: stock
    spec:
      containers:
        - name: stock
          image: ccr.ccs.tencentyun.com/zhulei/teststock:v1
          imagePullPolicy: Always
          env:
            - name: POD_NAME
              valueFrom:
                fieldRef:
                  fieldPath: metadata.name
            - name: REGION
              value: "guangzhou-zoneB"
          ports:
            - containerPort: 7000
___
apiVersion: v1
kind: Service
metadata:
 name: stock
 namespace: base
 labels:
   app: stock
spec:
 ports:
    - port: 7000
     name: http
 selector:
   app: stock
apiVersion: apps/v1
```

```
kind: Deployment
metadata:
 name: cart
 namespace: base
 labels:
   app: cart
spec:
 replicas: 3
 selector:
   matchLabels:
      app: cart
 template:
   metadata:
     labels:
        app: cart
    spec:
      containers:
        - name: cart
          image: ccr.ccs.tencentyun.com/zhulei/testcart:v1
          imagePullPolicy: Always
          env:
            - name: POD_NAME
              valueFrom:
                fieldRef:
                  fieldPath: metadata.name
            - name: REGION
              value: "guangzhou-zoneB"
          ports:
            - containerPort: 7000
              protocol: TCP
____
apiVersion: v1
kind: Service
metadata:
 name: cart
 namespace: base
 labels:
   app: cart
spec:
 ports:
   - name: http
     port: 7000
      protocol: TCP
 selector:
   app: cart
 type: ClusterIP
```
```
apiVersion: apps/v1
kind: Deployment
metadata:
 name: order-v1
 namespace: base
 labels:
   app: order
   version: v1
spec:
 replicas: 1
 selector:
   matchLabels:
      app: order
      version: v1
 template:
   metadata:
      labels:
        app: order
        version: v1
    spec:
      containers:
        - name: order
          image: ccr.ccs.tencentyun.com/zhulei/testorder1:v1
          imagePullPolicy: Always
          env:
            - name: POD_NAME
              valueFrom:
                fieldRef:
                  fieldPath: metadata.name
            - name: REGION
              value: "guangzhou-zoneB"
          ports:
            - containerPort: 7000
              protocol: TCP
___
apiVersion: apps/v1
kind: Deployment
metadata:
 name: order-v2
 namespace: base
 labels:
   app: order
   version: v2
spec:
```

```
replicas: 1
  selector:
   matchLabels:
      app: order
      version: v2
 template:
   metadata:
      labels:
       app: order
       version: v2
    spec:
      containers:
        - name: order
          image: ccr.ccs.tencentyun.com/zhulei/testorder2:v1
          imagePullPolicy: Always
          env:
            - name: POD_NAME
              valueFrom:
                fieldRef:
                  fieldPath: metadata.name
            - name: REGION
              value: "guangzhou-zoneB"
          ports:
            - containerPort: 7000
              protocol: TCP
____
apiVersion: v1
kind: Service
metadata:
 name: order
 namespace: base
 labels:
   app: order
spec:
 ports:
    - name: http
     port: 7000
     protocol: TCP
 selector:
   app: order
 type: ClusterIP
```

After the deployment, locality load balancing will not take effect if health check is not configured. In this case, services are called randomly in the two AZs, without adherence to the nearby access principle. The order service calls the stock service in another AZ as shown below:

|             | ۲    | Tencent Cloud Mesh Demo    |            | Shop          | About       | Information | Service   | user : James Your Carl |
|-------------|------|----------------------------|------------|---------------|-------------|-------------|-----------|------------------------|
|             |      |                            | Your Order |               |             |             |           |                        |
|             |      |                            | Products   |               |             |             | Total     |                        |
|             |      |                            | core-dns   |               |             |             | \$200.00  |                        |
|             |      |                            | Subtotal   |               |             |             | \$ 200.00 |                        |
|             |      |                            | Shipping   |               |             |             | \$10.00   |                        |
|             |      |                            | Total      |               |             |             | \$200.00  |                        |
| Irecir      |      | Louandzhou-zoneA           |            |               |             |             |           |                        |
| uper versi  | ian  | guargenou-zonen            |            |               |             |             |           |                        |
| luser versi | name | [v1                        |            |               |             |             |           |                        |
| Iregic      | 00   | louangzhou-zoneA           |            |               |             |             |           |                        |
| stock vers  | ion  | - MI                       | _          |               |             |             |           |                        |
| pod         | name | stock-749b94698c-m6kx9     | -          |               |             |             |           |                        |
| regio       | an   | guangzhou-zoneB            |            | _             | _           |             |           |                        |
| order vers  | ion  | N2                         |            |               |             |             |           |                        |
| pod r       | name | [order-v2-58b45b4b86-vx]t2 |            | INFO          | ORMATI      | ON          |           | SERVICE                |
| +           |      | connect                    |            | Copyright © 2 | 1020 Tencer | nt TCM Team |           | MyAccount              |

To enable locality load balancing for service access, you need to configure the health check feature for all the services by submitting the following YAML file to the primary cluster:

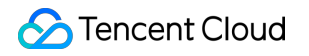

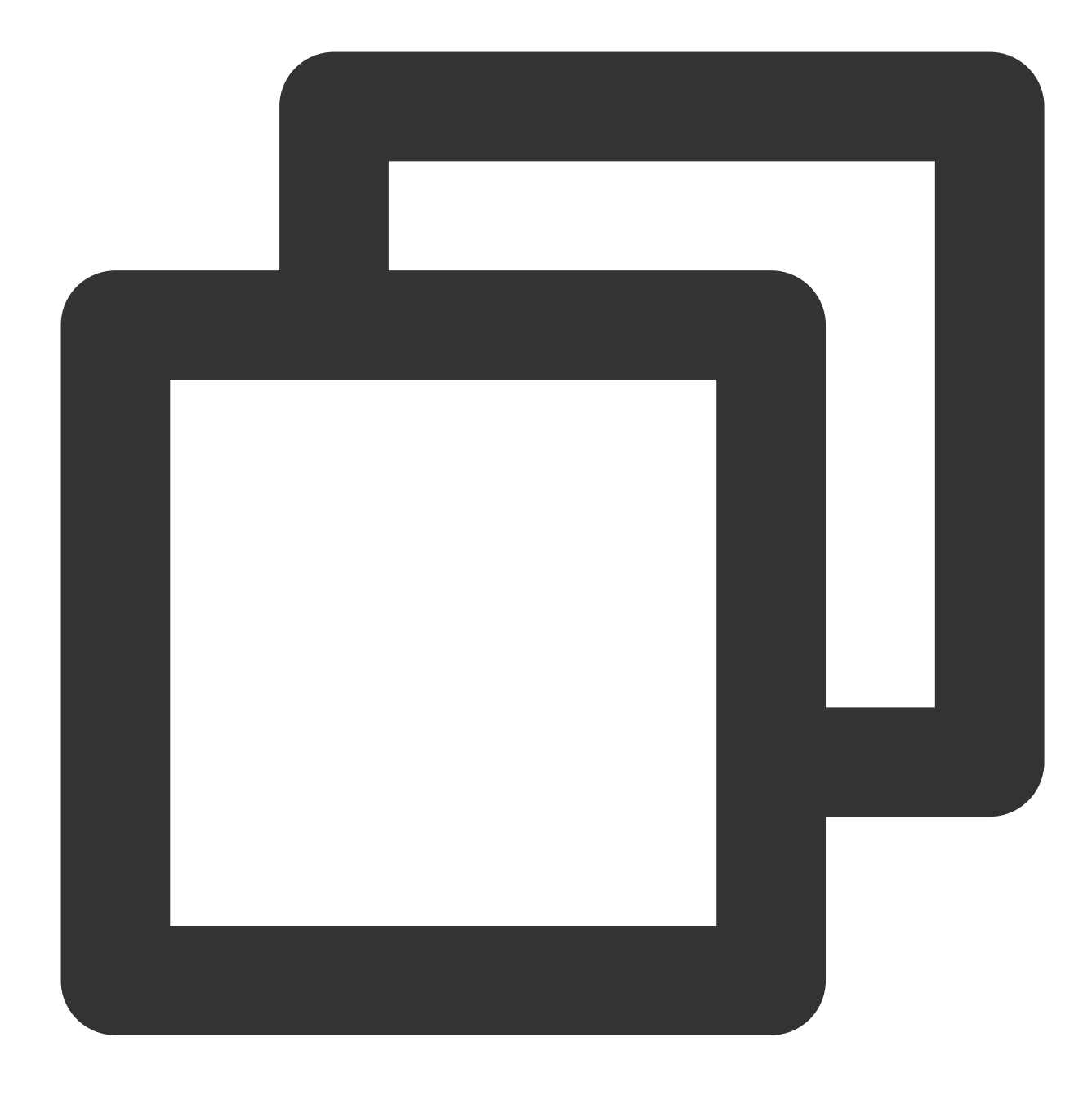

```
apiVersion: networking.istio.io/v1alpha3
kind: DestinationRule
metadata:
   name: cart
   namespace: base
spec:
   host: cart
   trafficPolicy:
   loadBalancer:
      consistentHash:
      httpHeaderName: UserID
```

```
🕗 Tencent Cloud
```

```
outlierDetection:
      consecutiveErrors: 5
      interval: 10000ms
     baseEjectionTime: 30000ms
      maxEjectionPercent: 10
     minHealthPercent: 50
 exportTo:
    _ '*'
apiVersion: networking.istio.io/v1alpha3
kind: DestinationRule
metadata:
 name: frontend
 namespace: base
spec:
 host: frontend
 trafficPolicy:
   outlierDetection:
      consecutiveErrors: 5
      interval: 10000ms
     baseEjectionTime: 30000ms
      maxEjectionPercent: 10
      minHealthPercent: 50
 exportTo:
    _ '*'
apiVersion: networking.istio.io/v1alpha3
kind: DestinationRule
metadata:
 name: order
 namespace: base
spec:
 host: order
 trafficPolicy:
   outlierDetection:
      consecutiveErrors: 5
      interval: 10000ms
      baseEjectionTime: 30000ms
      maxEjectionPercent: 10
     minHealthPercent: 50
  subsets:
    - name: v1
      labels:
       version: v1
    - name: v2
```

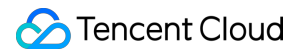

```
labels:
        version: v2
  exportTo:
    _ '*'
apiVersion: networking.istio.io/v1alpha3
kind: DestinationRule
metadata:
  name: product
  namespace: base
spec:
 host: product
  trafficPolicy:
    outlierDetection:
      consecutiveErrors: 5
      interval: 10000ms
      baseEjectionTime: 30000ms
      maxEjectionPercent: 10
     minHealthPercent: 50
  subsets:
    - name: v1
      labels:
       version: v1
    - name: v2
      labels:
        version: v2
apiVersion: networking.istio.io/v1alpha3
kind: DestinationRule
metadata:
  name: stock
 namespace: base
spec:
  host: stock
  trafficPolicy:
    outlierDetection:
      consecutiveErrors: 5
      interval: 10000ms
     baseEjectionTime: 30000ms
      maxEjectionPercent: 10
      minHealthPercent: 50
  exportTo:
    _ !*!
```

```
apiVersion: networking.istio.io/v1alpha3
kind: DestinationRule
metadata:
 name: user
 namespace: base
spec:
 host: user
 trafficPolicy:
   outlierDetection:
      consecutiveErrors: 5
      interval: 10000ms
      baseEjectionTime: 30000ms
      maxEjectionPercent: 10
     minHealthPercent: 50
 exportTo:
    _ ! * !
```

After health check is configured, when a user accesses a website service, browses a product page, adds an item to the cart, or places an order through the edge gateway in the cluster of AZ A, the gateway will route the traffic to the frontend service in the same AZ, and the frontend service will also call the user, cart, order, and stock services in the same AZ. Similarly, when a user accesses a website service through the edge gateway of AZ B, the request will be routed to the frontend service in AZ B, and services in AZ B will be called. You can view the AZ information of the currently called service in the floating window in the bottom-left corner of the demo page. Locality load balancing is as shown below:

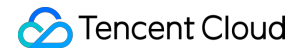

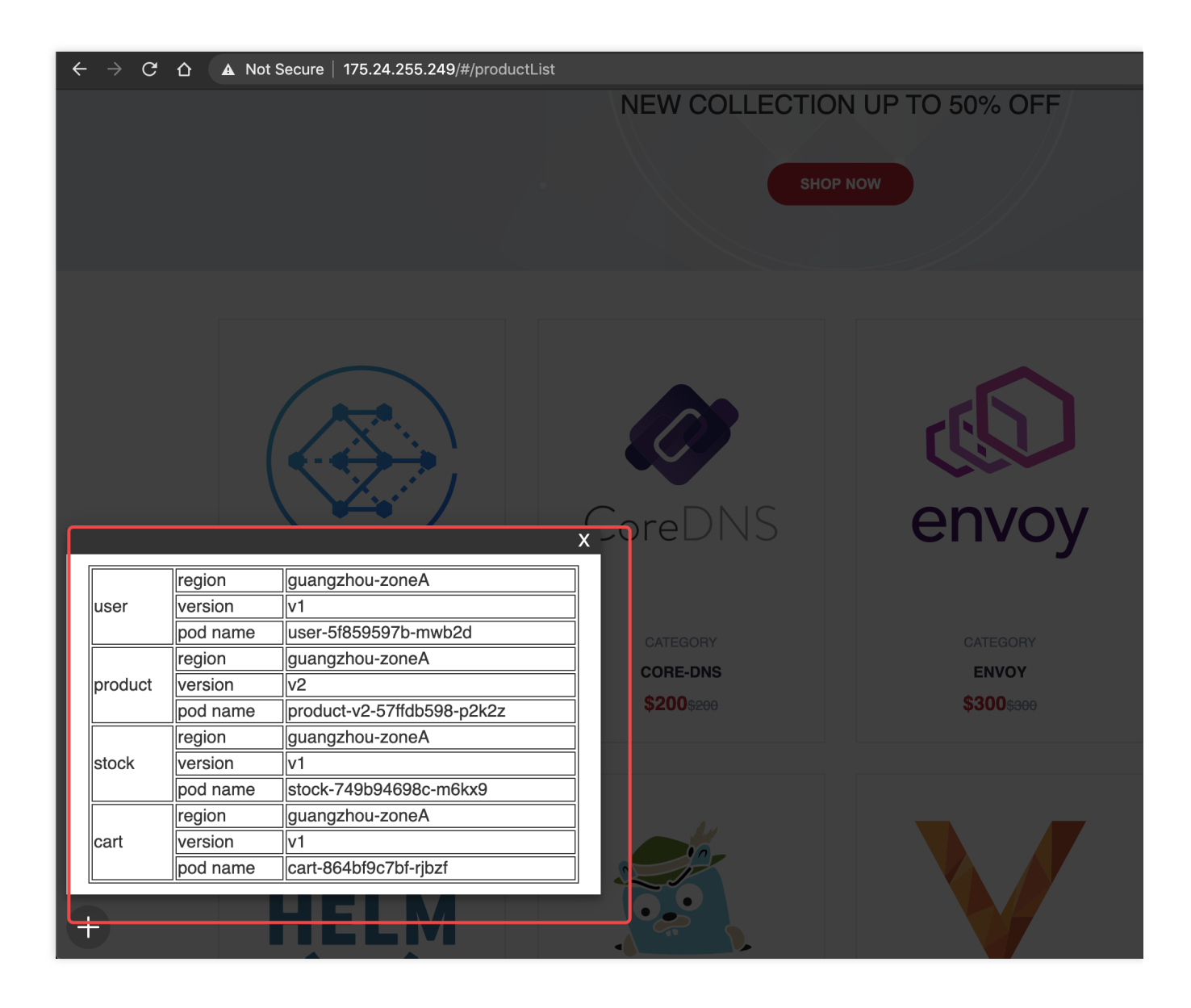

## Nearby Access

Last updated : 2023-12-26 11:37:02

#### Overview

As the ecommerce website business expands, businesses need to be quickly deployed to and accessed from a cluster in another region/AZ. Instead of deploying a complete set of businesses, you only need to deploy an edge gateway in the meshed cluster and configure the listener rule. Nearby access is as shown below:

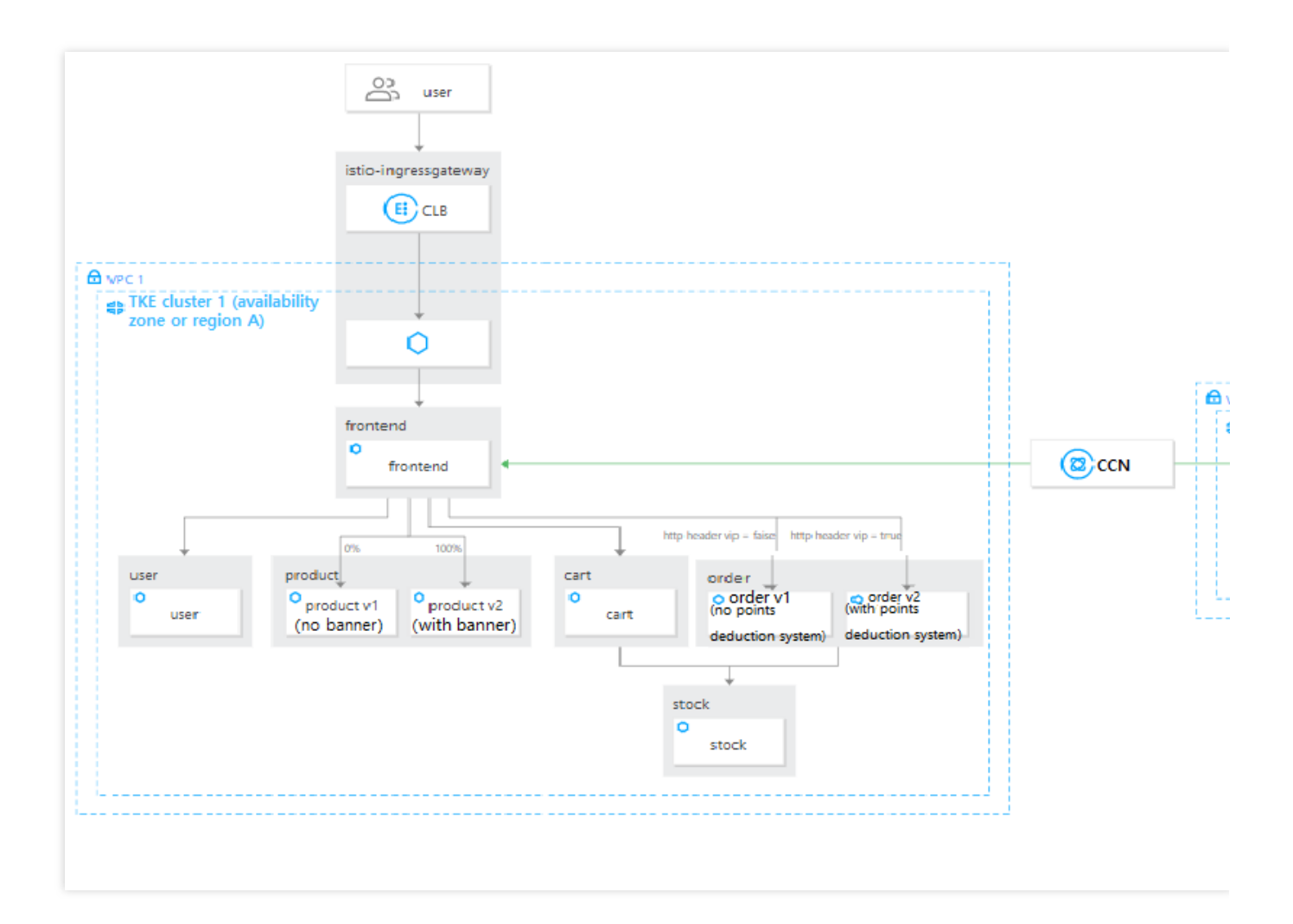

#### Directions

Apply the following configuration to the primary cluster. Configure the listener rule of the edge gateway in cluster 2 (sub-cluster), open port 80, and configure the HTTP protocol and VirtualService to route the traffic from the edge gateway to the frontend service.

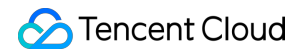

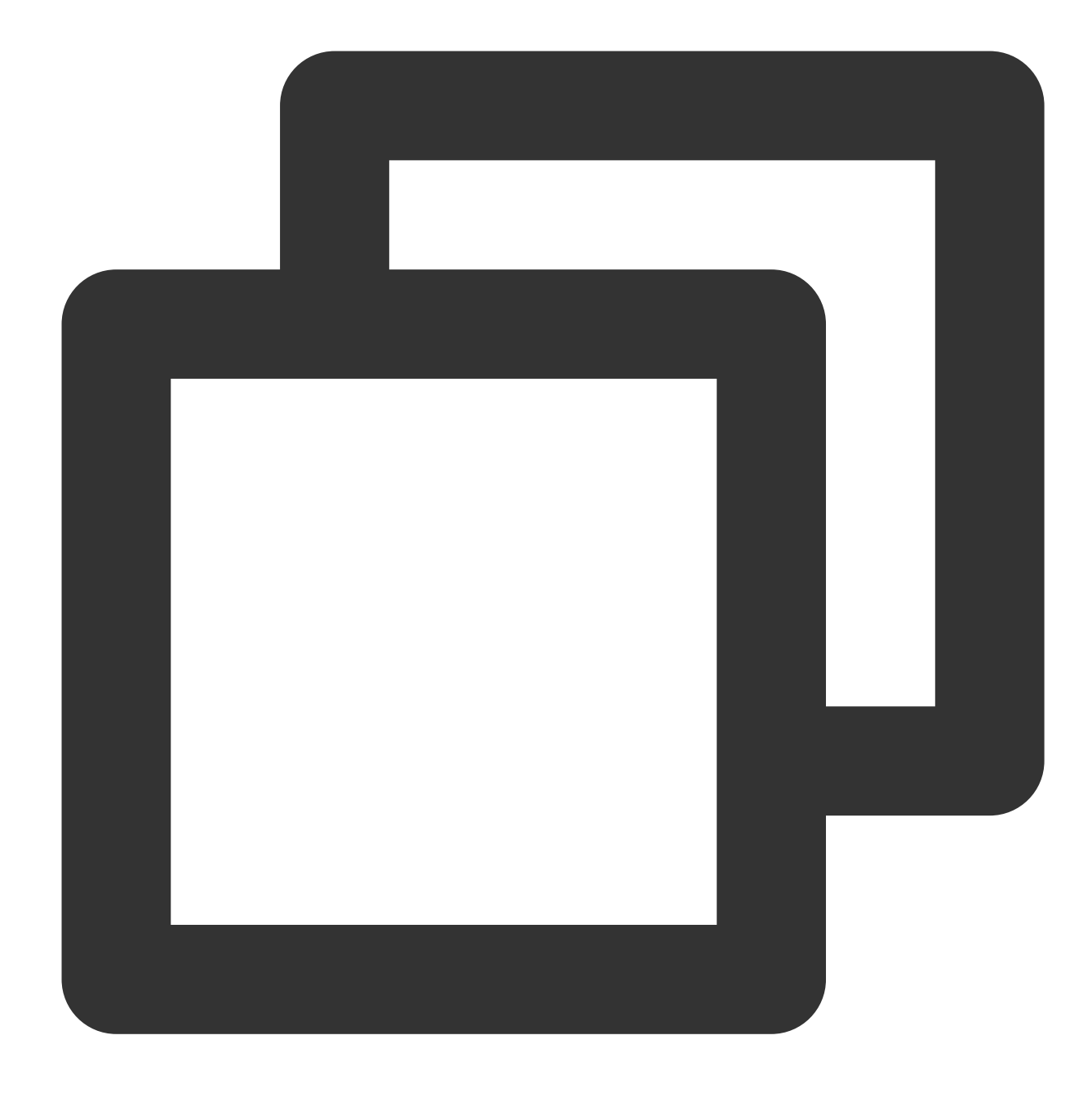

```
apiVersion: networking.istio.io/v1alpha3
kind: Gateway
metadata:
   name: frontend-gw-2
   namespace: base
spec:
   servers:
        - port:
        number: 80
        name: http
        protocol: HTTP
```

```
hosts:
        _ '*'
  selector:
   app: istio-ingressgateway-1
    istio: ingressgateway
apiVersion: networking.istio.io/v1alpha3
kind: VirtualService
metadata:
 name: frontend-vs
 namespace: base
spec:
 hosts:
   _ '*'
 gateways:
   - base/frontend-gw
    - base/frontend-gw-2
 http:
    - route:
        - destination:
            host: frontend.base.svc.cluster.local
```

After the configuration, the ecommerce website can be accessed through the IP address of the edge gateway in cluster 2 (sub-cluster), as traffic is routed to the service in the primary cluster, even when no ecommerce website services are configured in the Shanghai cluster.

Requests from the secondary cluster are routed to the nearby service in the primary cluster as shown below:

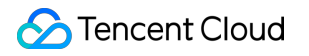

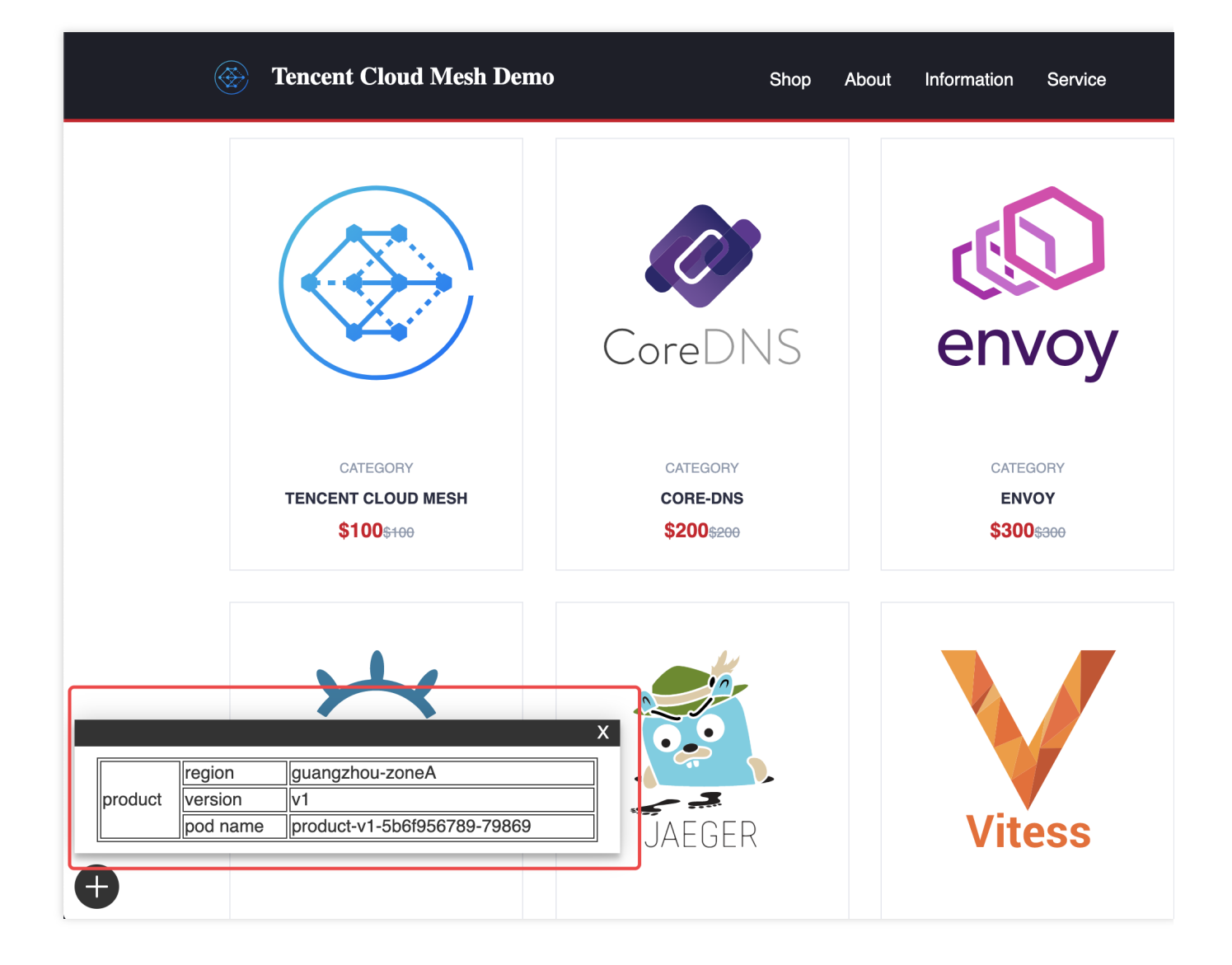

# Security Reinforcement Authentication

Last updated : 2023-12-26 11:37:49

#### Overview

This document describes how to implement mutual authentication of mTLS for all service accesses in the production environment (base namespace) to prevent man-in-the-middle attacks.

#### Directions

The mTLS mode defaults to **PERMISSIVE**, that is, both mTLS encryption and plaintext connection can be used for service communications.

Log in to the istio-proxy container in the TKE console and use plaintext connection to send the curl http://product.base.svc.cluster.local:7000/product request to the product service in the production environment (base namespace). In this case, the product service can be accessed via plaintext connection, as shown below:

| Container Name | Status  | Operation |  |
|----------------|---------|-----------|--|
| cart           | Running | Log In    |  |
| istio-proxy    | Running | Log In    |  |
|                |         |           |  |

The access via plaintext connection is successful as shown below:

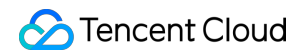

| ← → C A ≜ tkecache.cloud.tencent.co                                                                                |
|----------------------------------------------------------------------------------------------------|
| Select to copy the texts you want, and press Shift + Insert to paste.                                              |
| //s curl http://product.base.svc.cluster.local:7000/product                                                        |
| {"product": [{"name": "Tencent Cloud Mesh", "pid": 1, "price": 100, "url": "https://landscape.cncf.io/logos/contai |
| price": 200, "url": "https://landscape.cncf.io/logos/core-dns.svg"}, {"name": "envoy", "pid": 3, "price": 300, "ur |
| vg"}, {"name": "fluentd", "pid": 4, "price": 400, "url": "https://landscape.cncf.io/logos/fluentd.svg"}, {"name":  |
| s://landscape.cncf.io/logos/helm.svg"}], "url": "https://landscape.cncf.io/logos/kubernetes.svg", "info": [{"Servi |
| 7797-2d648", "Region": "shanghai"}]]                                                                               |
|                                                                                                    |
|                                                                                                    |

Implement the mTLS mode for service communications in the base namespace by setting the mTLS mode to

| STRICT | in the | PeerAuthentication | policy: |
|--------|--------|--------------------|---------|
|        |        |                    |         |

| ← Create Authentio | cation                               |                                                                                                    |
|--------------------|--------------------------------------|----------------------------------------------------------------------------------------------------|
| Policy Na          | me • Please enter the p              | policy name.                                                                                            |
| Policy Typ         | OPeerAuthenticat                     | tion RequestAuthentication S mode of service communication                                              |
| Namespa            | ice * base                           | v                                                                                                    |
| Specify S          | ervice/Gateway Method Select Service | By labels                                                                                               |
| Service/G          | all 💌 all 💌                          |                                                                                                    |
| selector           | N/A                                  |                                                                                                    |
| Policy Co          | ntent Mode DISA<br>Connect           | ABLE OPERMISSIVE OSTRICT UNSET<br>tion is encrypted with mTLS (TLS with client certificate is required) |
|                    |                                      |                                                                                                    |
| Save               | Cancel                               |                                                                                                    |

Or submit the following YAML file to the primary cluster via kubectl:

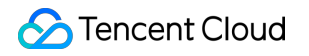

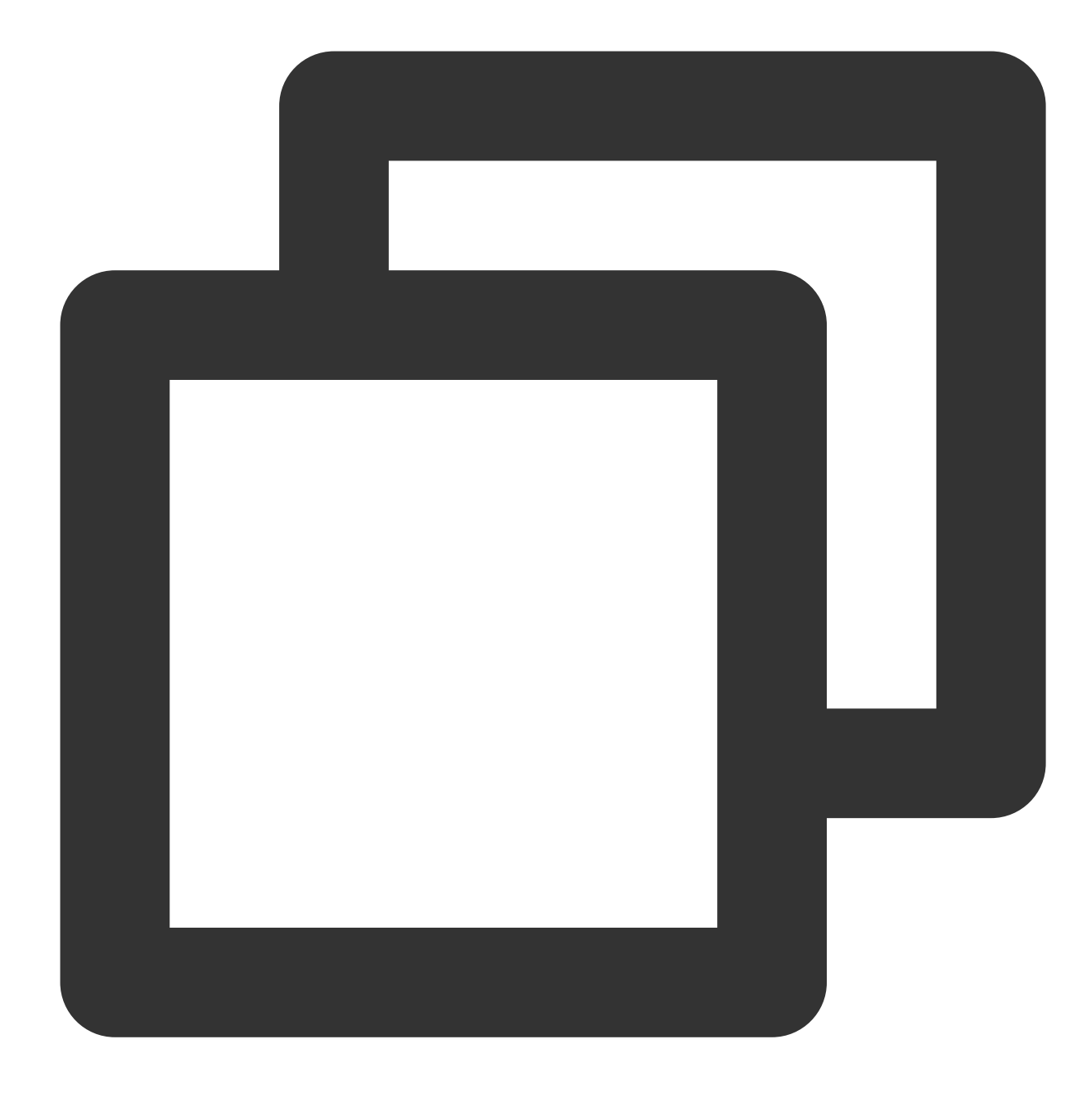

```
apiVersion: security.istio.io/v1beta1
kind: PeerAuthentication
metadata:
   name: base-strict
   namespace: base
spec:
   mtls:
    mode: STRICT
```

#### 🔗 Tencent Cloud

After the configuration, log in to the istio-proxy container in the TKE console and use plaintext connection to send the curl http://product.base.svc.cluster.local:7000/product request to the product service in the production environment (base namespace). In this case, the product service cannot be accessed via plaintext connection, as shown below:

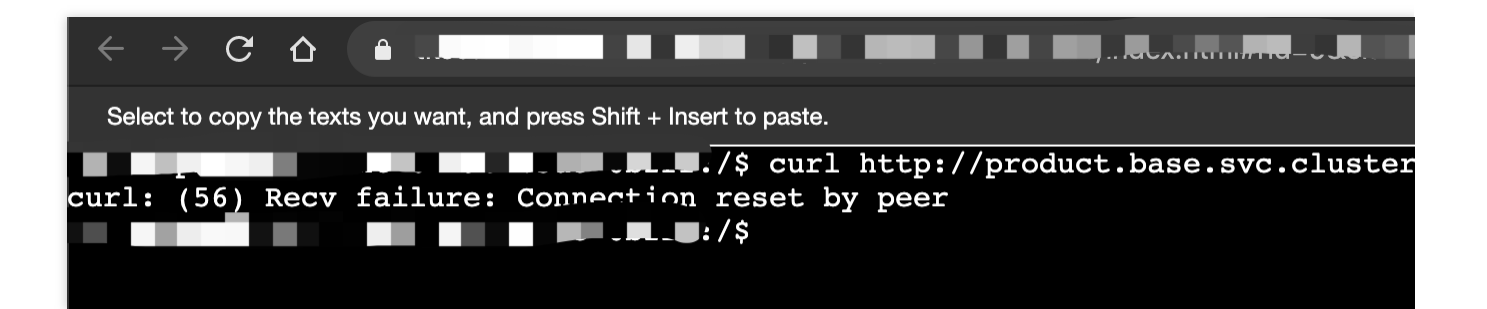

## Authorization

Last updated : 2023-12-26 11:38:20

### Overview

This document describes how to implement permission controls to prevent running services in the production environment (base namespace) from being accessed by those in the test environment (test namespace).

### Directions

Configure the following AuthorizationPolicy to prevent services in the test namespace from accessing those in the base namespace.

Configure the authorization rule in the console as shown below:

|                 | лсу                              |
|-----------------|----------------------------------|
| Policy Name *   | base-authz                       |
| Namespace *     | base •                           |
| Specify Service | Select Service By labels         |
| Service/Gateway | all • all •                      |
| selector        | N/A                              |
| Policy          | ALLOW O DENY                     |
| Matching Rule   | Rule 1 Delete                    |
|                 | Source namespaces  i test i test |
|                 | Add Source                       |
|                 | Operation Add Operation          |
|                 | Condition Add Condition          |
|                 | Add Rule                         |
| Save            | Cancel                           |

Or submit the following YAML file to the primary cluster:

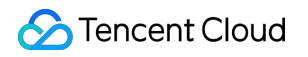

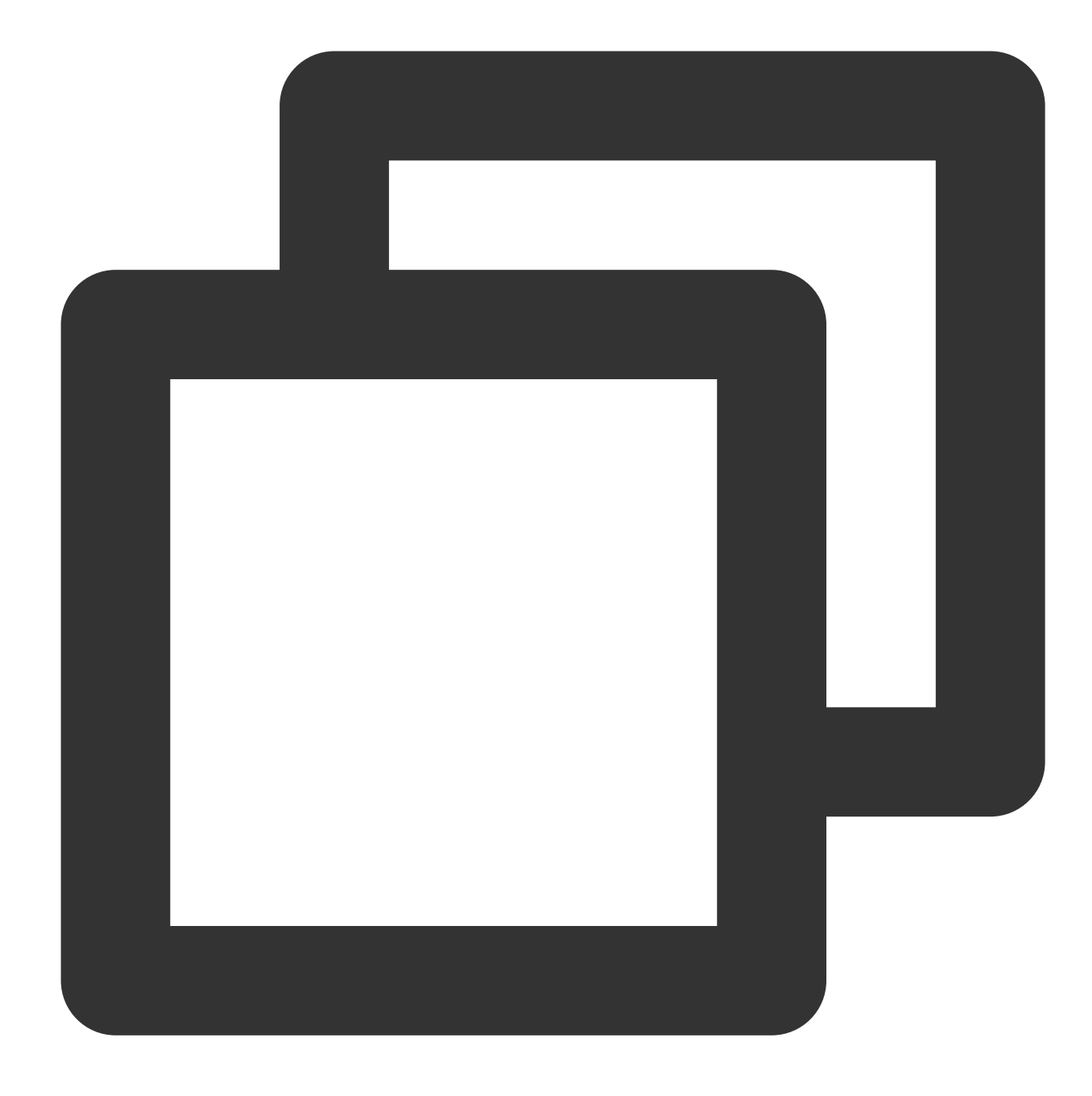

```
apiVersion: security.istio.io/v1beta1
kind: AuthorizationPolicy
metadata:
   name: base-authz
   namespace: base
spec:
   action: DENY
   rules:
        - from:
            - source:
                 namespaces:
```

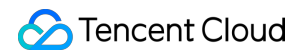

- test

After the configuration, view the Pod log of the client service in the test namespace in the TKE console, which shows that the client service failed to access the user service in the base namespace. In this case, the authorization policy is effective.

After the authorization rule is configured, a failed access is as shown below:

| Tencent Cloud                | Overview Products * +    |                                                  |  |
|------------------------------|--------------------------|--------------------------------------------------|--|
| Tencent Kubernetes<br>Engine | ← Cluster (Singapo       | ore) / Deployment:client(test)                   |  |
| Cverview                     | Pod management           | Update history Event Log Details YAML            |  |
| Cluster                      | Conditional filterin     |                                                  |  |
| Register Cluster             |                          |                                                  |  |
| 🔅 Service Mesh               | Pod options              | client-5f968b69b4-29448 v client v               |  |
| Application                  | Other options            | 100 data entries v                               |  |
| 🛱 Helm                       |                          |                                                  |  |
| ☑ Images ☑                   | 1 UserID:                | : 0, Vip: false, Name:                           |  |
| Ops                          | 2 UserID:                | : 0, Vip: false, Name:<br>: 0. Vip: false, Name: |  |
| 🕆 Cluster Ops                | 4 UserID                 | : 0, Vip: false, Name:                           |  |
|                              | 5 UserID:<br>6 UserID:   | : 0, Vip: false, Name:<br>: 0. Vip: false, Name: |  |
|                              | 7 UserID:                | : 0, Vip: false, Name:                           |  |
| Log                          | 8 UserID:                | : 0, Vip: false, Name:                           |  |
| Collection(Legacy)           | 9 UserID:                | : 0, Vip: false, Name:                           |  |
|                              | 10 UserID:<br>11 UserID: | : 0, Vip: false, Name:<br>: 0, Vip: false, Name: |  |